- ▶ <u>1- E-MAIL</u>
- > <u>2 CRIAR ORDEM DE SERVIÇO (OS) E PESQUISAR VÔOS NO PORTAL DE RESERVAS;</u>
- <u>3- SALVAR COTAÇÃO;</u>
- ▶ <u>4- SELEÇÃO DOS VÔOS QUE MELHOR ATENDAM AS CONDIÇÕES LABORATIVAS;</u>
- <u>5- FINALIZAR RESERVA;</u>
- <u>6- REGISTRAR NO SCDP;</u>
- 7 ENCAMINHAR PCDP PARA APROVAÇÃO.

## • <u>1- E-mail:</u>

Prezado (a) YAN CAVALCANTI ARAGÃO,

Abaixo enviamos seus dados de acesso ao sistema Corporativo:

Dados de Acesso

Login: yan.ufpb

Acesso: https://mundo.ecos.tur.br:443/CorporateNovo/Login/? WoobaHash=18dc00a6d1a612d8961c960e7249d9eba4d47915bf947362cdddd654450

☆

← → C 🔒 https://ecos.tur.br

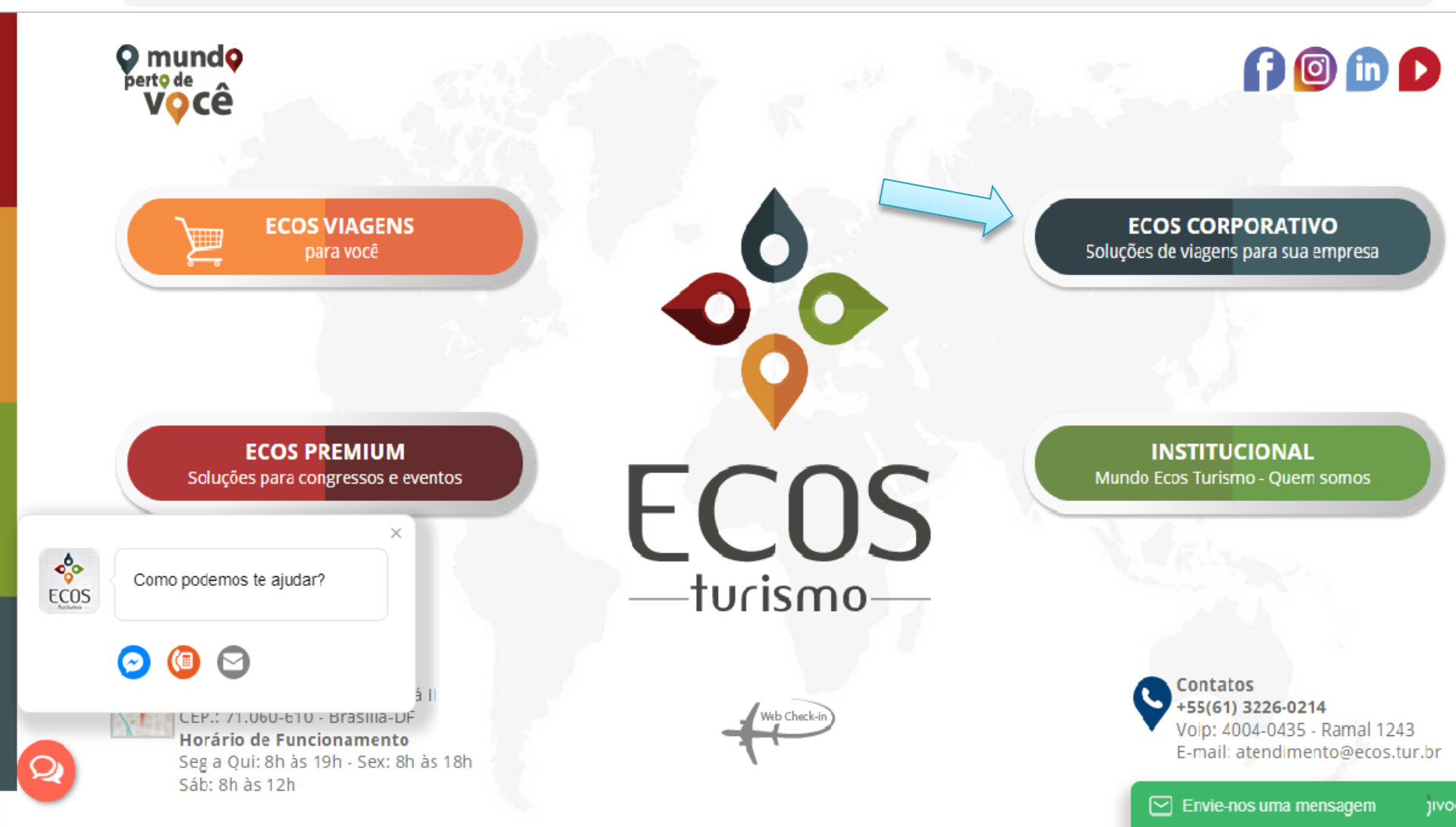

😘 🛧 🕐 | 🌄

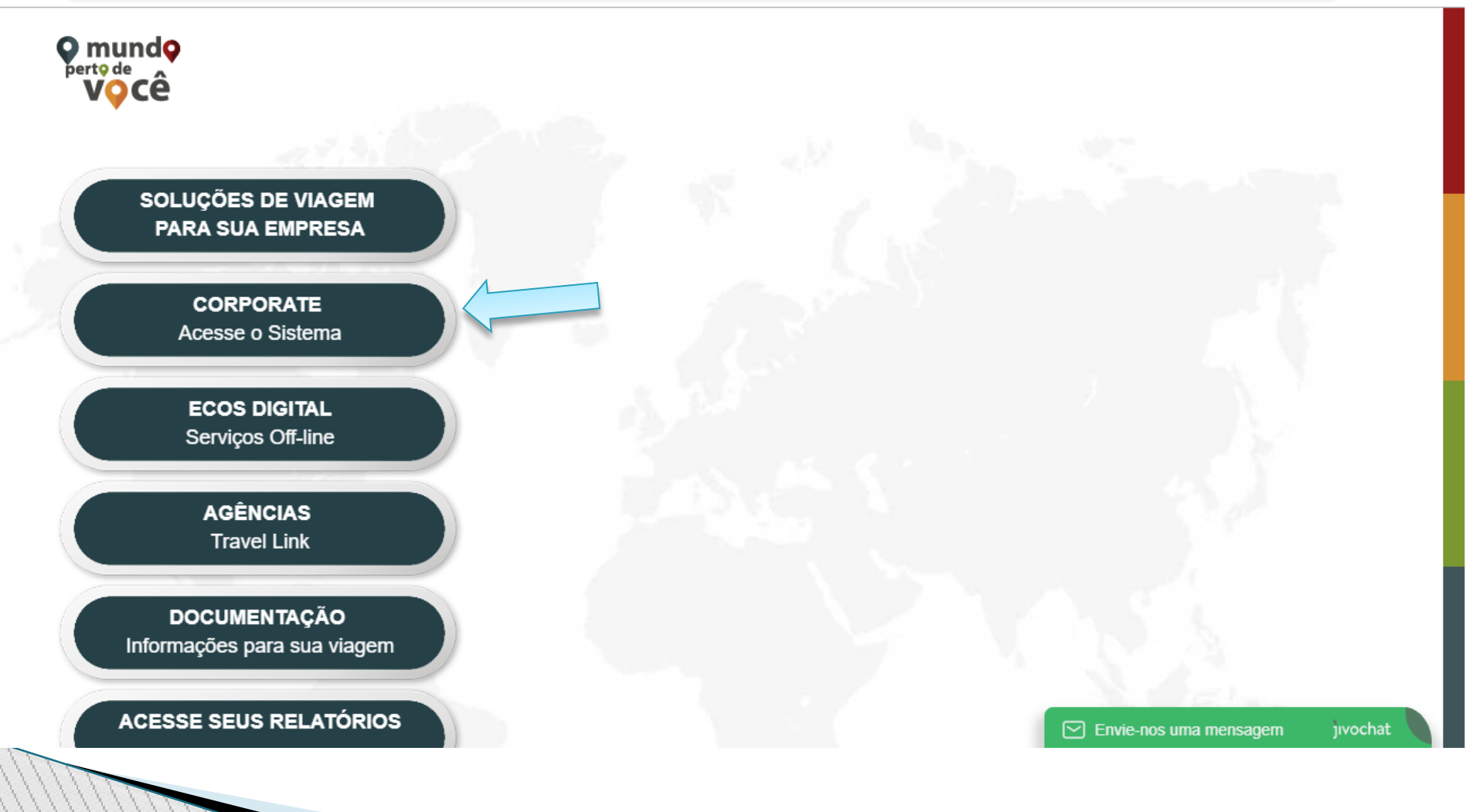

C https://mundo.ecos.tur.br/CorporateNovo/

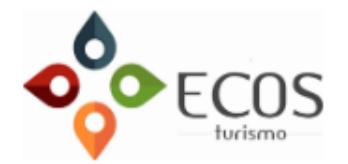

| Cliente corporat         | tivo       |
|--------------------------|------------|
| Login                    |            |
| Senha                    |            |
|                          | Autenticar |
| Francisco de la completa | _          |

Esqueci minha senha

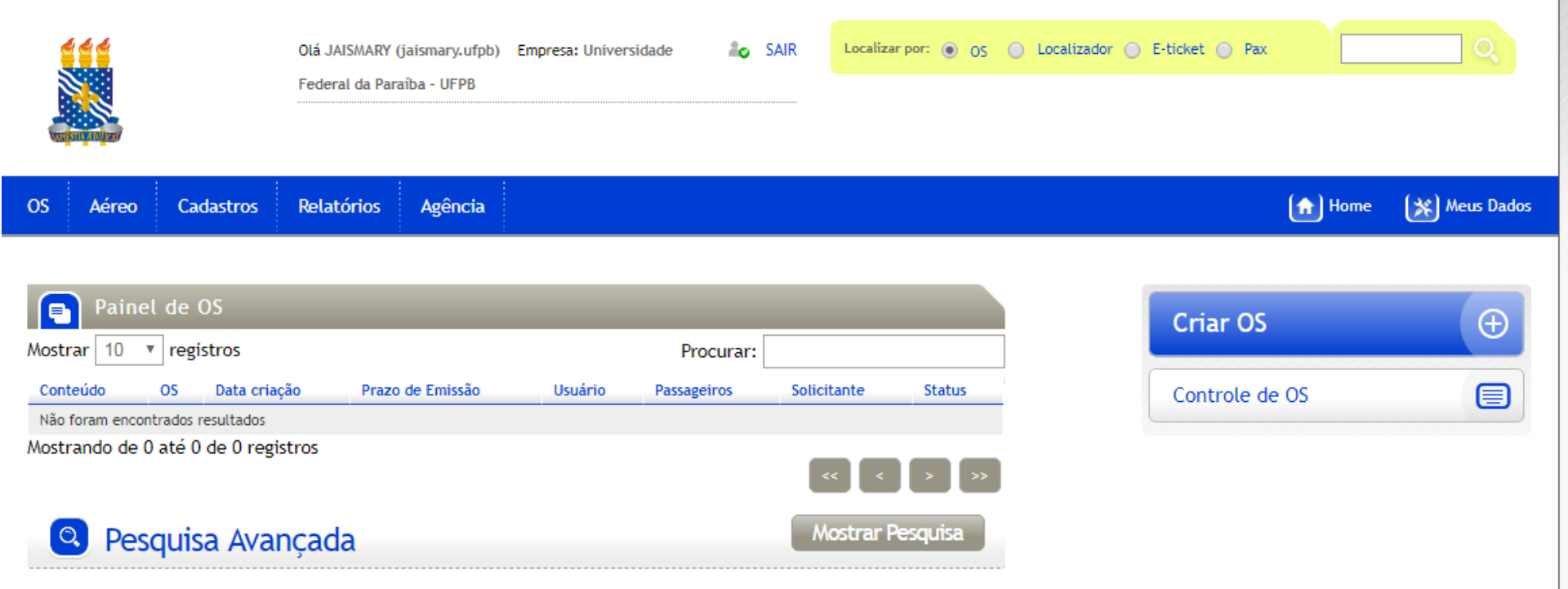

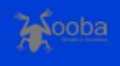

|                            |            | Olá JAI:<br>Paraíba<br>- | SMARY (jaismary.ufpb)<br>- UFPB | Empresa: Universidad | e Federal da 🛛 🛔 🕻   | , SAIR Loc      | alizar por: 💿 OS | Localizador E-ticket | O Pax      |      | <u> </u>     |
|----------------------------|------------|--------------------------|---------------------------------|----------------------|----------------------|-----------------|------------------|----------------------|------------|------|--------------|
| OS Aéreo                   | Cadastr    | ros Relatórios           | Agência                         |                      |                      |                 |                  |                      |            | Home | 🔆 Meus Dados |
| Criar OS<br>Controle de OS | IS         |                          |                                 |                      |                      |                 |                  |                      | Criar OS   |      | Đ            |
| Mostrar 10 🔻               | registros  | 5                        |                                 |                      | Procurar             | r:              |                  |                      |            |      |              |
| Conteúdo                   | OS         | Data criação             | Prazo de Emissão                | Usuário              | Passageiros          | Solicitante     | Status           |                      | Controle d | e OS |              |
| ×                          | 043627     | 19/02/2019 15:16         | 06/03/2019 06:55                | Marcos<br>Bitencourt | JULIO LOPES          | Marcos Bitencou | rt 🗅 Reservado   |                      |            |      |              |
| ×                          | 043624     | 19/02/2019 14:47         |                                 | Leoton<br>Pecheco    | DEIVYSSON<br>CORREIA | Leoton Pecheco  | Emitido          |                      |            |      |              |
| X                          | 043623     | 19/02/2019 14:45         |                                 | Leoton<br>Pecheco    | DEIVYSSON<br>CORREIA | Leoton Pecheco  | Emitido          |                      |            |      |              |
| Mostrando de 1             | até 3 de 3 | 8 registros              |                                 |                      |                      | << <            | 1 > >>           |                      |            |      |              |
| Q Pes                      | guisa A    | Avancada                 |                                 |                      |                      | Mostra          | ar Pesquisa      |                      |            |      |              |

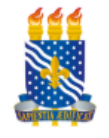

| OS  | Aéreo                                                                                                    | Cadastros                                                                                                 | Relatórios | Agência        |                                  |                 |                                                                   |                                              | 🔝 Hor | ne 🛞 Meus Dad    | )s |
|-----|----------------------------------------------------------------------------------------------------|----------------------------------------------------------------------------------------------------|------------|----------------|----------------------------------|-----------------|-------------------------------------------------------------------|----------------------------------------------|-------|------------------|----|
| (   | Cria                                                                                                    | r OS                                                                                                    |            |                |                                  |                 |                                                                   |                                              | Esco  | olher detalhes 🕚 |    |
|     | Passageiros<br>Filtrar:<br>Andre Bite<br>ARIANE MI<br>Deivysson<br>EDVALDO<br>Felipe Bite<br>Felipe Bite<br>Criar uma C<br>Observaçõe | encourt<br>ENEZES SÁ<br>Correia<br>BELTRÃO FILHO<br>encourt<br>I Remover Todos<br>JS para cada passa<br>S | ageiro     | i.<br>i.<br>i. | Meu passageiro 🕢 Adicionar grupo | Novo passageiro | Dados corporat<br>Centro de Custo<br>SGDP                         | ivos<br>Selecione                            | ¥     |                  |    |
| Δ   | éreo                                                                                                    |                                                                                                    |            |                |                                  |                 |                                                                   |                                              |       |                  |    |
| (   | 🔀 Pesqi                                                                                                    | uisar voos                                                                                                |            |                |                                  |                 |                                                                   |                                              | Esc   | onder pesquisa 🕥 |    |
| . ( | Tipo de pesqui<br>Origem<br>Destino<br>Data de ida<br>Data de volta                                                                   | isa:  Ida e vo                                                                                            | lta 🔘 Some | nte ida        | ) Múltiplos trechos              | Classe          | nica Executiva<br>os<br>Sem Bagagem<br>ida Oh-23h<br>volta Oh-23h | ) Primeira 🔘 Econômica Pren<br>🔘 Com Bagagem | nium  |                  |    |

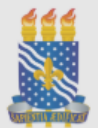

Paraíba - UFPB

| OS Aéreo Cadastros Relatórios Agên                                   | sia                              |                                                  | 🟦 Home 🏾 🎉 Meus Dados |
|----------------------------------------------------------------------|----------------------------------|--------------------------------------------------|-----------------------|
|                                                                      | Novo passageiro                  | ×                                                |                       |
| Criar OS                                                             | Dados gerais<br>Primeiro Nome No | nome do Meio                                     | Escolher detalhes     |
| Passageiros                                                          | Último Nome                      |                                                  |                       |
| Filtrar:                                                             | *                                |                                                  | <b>v</b>              |
| Andre Bitencourt ARJANE MENEZES SÁ Deivysson Correia                 | Sexo Ap                          | pelido                                           |                       |
| EDVALDO BELTRÃO FILHO     Felipe Bitencourt     Felipe Chaver        | Matricula Ca                     | argo                                             |                       |
| Adicionar Todos   Remover Todos<br>Criar uma OS para cada passageiro | Nascimento Cl                    | 2F                                               |                       |
| Observações                                                          | Contato                          |                                                  |                       |
|                                                                      | E-mail Te                        | elefone Residencial                              |                       |
|                                                                      | Telefone Comercial Te            | elefone Celular                                  |                       |
| Aéreo                                                                | Configurações                    |                                                  |                       |
| Resquisar voos                                                       | Grupo Id<br>Selecione ▼          | ioma<br>Selecione ▼                              | Esconder pesquisa     |
| Tipo de pesquisa:  Ida e volta O Somente ida                         |                                  | Salvar Cancelar                                  |                       |
| Origem                                                               | Classe                           | Econômica O Executiva O Primeira O               | Econômica Premium     |
| Destino                                                              | Apena                            | s voos diretos                                   |                       |
| Data de ida                                                          | Bagagem                          | Ambos O Sem Bagagem O                            | Com Bagagem           |
| Data de volta                                                        | Horário de<br>Horário de         | partida da ida Oh-23h<br>partida da volta Oh-23h |                       |

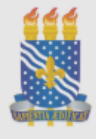

Paraíba - UFPB

| OS Aéreo Cadastros Relatórios Agên           | cia                  |                                                      | 🟦 Home 🛛 💥 Meus Dados |
|----------------------------------------------|----------------------|------------------------------------------------------|-----------------------|
|                                              | Novo passageiro      | ×                                                    |                       |
|                                              |                      | A                                                    |                       |
| Criar OS                                     | Dados gerais         |                                                      | Escolher detalhes     |
|                                              | Primeiro Nome        | Nome do Meio                                         |                       |
| Passageiros                                  |                      |                                                      |                       |
| Filtrar:                                     | OLIVEIRA *           |                                                      | v                     |
| Andre Bitencourt                             | Sexo                 | Apelido                                              |                       |
| ARIANE MENEZES SÁ                            | Feminino 🔻 \star     |                                                      |                       |
| EDVALDO BELTRÃO FILHO                        | Matrícula            | Cargo                                                |                       |
| Felipe Bitencourt     Felipe Chause          |                      |                                                      |                       |
| Adicionar Todos   Remover Todos              | Nascimento           | CPF                                                  |                       |
| Char uma Os para cada passageiro             |                      |                                                      |                       |
| Observações                                  | Contato              |                                                      |                       |
|                                              | E-mail               | Telefone Residencial                                 |                       |
|                                              | jaismary@pra.ufpb.br |                                                      |                       |
|                                              | Telefone Comercial   | Telefone Celular                                     |                       |
|                                              |                      |                                                      |                       |
| Aéreo                                        | Configurações        |                                                      |                       |
|                                              | Grupo                | Idioma                                               |                       |
| Resquisar voos                               | Selecione V          | Selecione 🔻                                          | Esconder pesquisa 🕚   |
|                                              |                      |                                                      |                       |
| Tipo de pesquisa:  Ida e volta O Somente ida |                      | Salvar Cancelar                                      |                       |
| Origem                                       |                      | Classe   Econômica Executiva Primeira Econômica Prem | ium                   |
| Destino                                      |                      | Apenas voos diretos                                  |                       |
| Data de ida                                  |                      | Bagagem   Ambos  Sem Bagagem  Com Bagagem            |                       |
| Data de volta                                |                      | Horário de partida da ida Oh-23h                     |                       |
|                                              |                      |                                                      |                       |
|                                              |                      | Horário de partida da volta Oh-23h                   |                       |

|                                       | Olá YAN (yan.u | ufpb) Empresa: Universidade Federal da Paraíba - | SAIR     | Localizar por: 💿 OS | 🔵 Localizador 🔵 | E-ticket 🔵 Pax |          |
|---------------------------------------|----------------|--------------------------------------------------|----------|---------------------|-----------------|----------------|----------|
|                                       | UFPB           | Novo passageiro                                  |          |                     |                 | ×              |          |
|                                       |                |                                                  |          |                     |                 |                |          |
|                                       |                | Nacionalidade                                    | Número   |                     |                 | •              |          |
|                                       |                | Selecione 🔻                                      |          |                     |                 |                | (*)      |
| Cadastros                             | Relatórios     | Validade                                         | País     |                     |                 |                | Home     |
|                                       |                |                                                  |          |                     |                 |                |          |
|                                       |                |                                                  |          |                     |                 |                |          |
|                                       |                | Habilitacao                                      | Validada |                     |                 |                | Escolber |
| rUS                                   |                | Numero                                           | Validade |                     |                 |                |          |
|                                       |                |                                                  |          |                     |                 |                |          |
|                                       |                | Notas                                            |          |                     |                 |                |          |
|                                       |                |                                                  |          |                     |                 |                | v        |
|                                       |                |                                                  |          |                     |                 |                |          |
| aria Tonini<br>Abdon                  |                |                                                  |          |                     |                 |                |          |
| Miranda De Castro                     |                |                                                  |          |                     |                 |                |          |
| De Castro                             |                | Centros de custo                                 |          |                     |                 |                |          |
| E SILVA                               |                | Filtrar:                                         |          |                     |                 |                |          |
| Remover Todos<br>)S para cada passage | eiro           | 150646 - REITORIA                                | A        |                     |                 |                |          |
|                                       |                | 150647 - PRA                                     |          |                     |                 |                |          |
| s                                     |                | 150648 - PRG                                     |          |                     |                 |                |          |
|                                       |                | 150650 - FDU                                     |          |                     |                 |                |          |
|                                       |                |                                                  | •        |                     |                 |                |          |
|                                       |                | Adicionar I odos   Kemover I odos                |          |                     |                 | •              |          |
|                                       |                |                                                  |          |                     |                 |                |          |
|                                       |                |                                                  |          | Salv                | ar Cancelar     |                |          |
|                                       |                |                                                  |          |                     |                 |                |          |

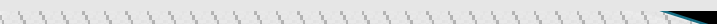

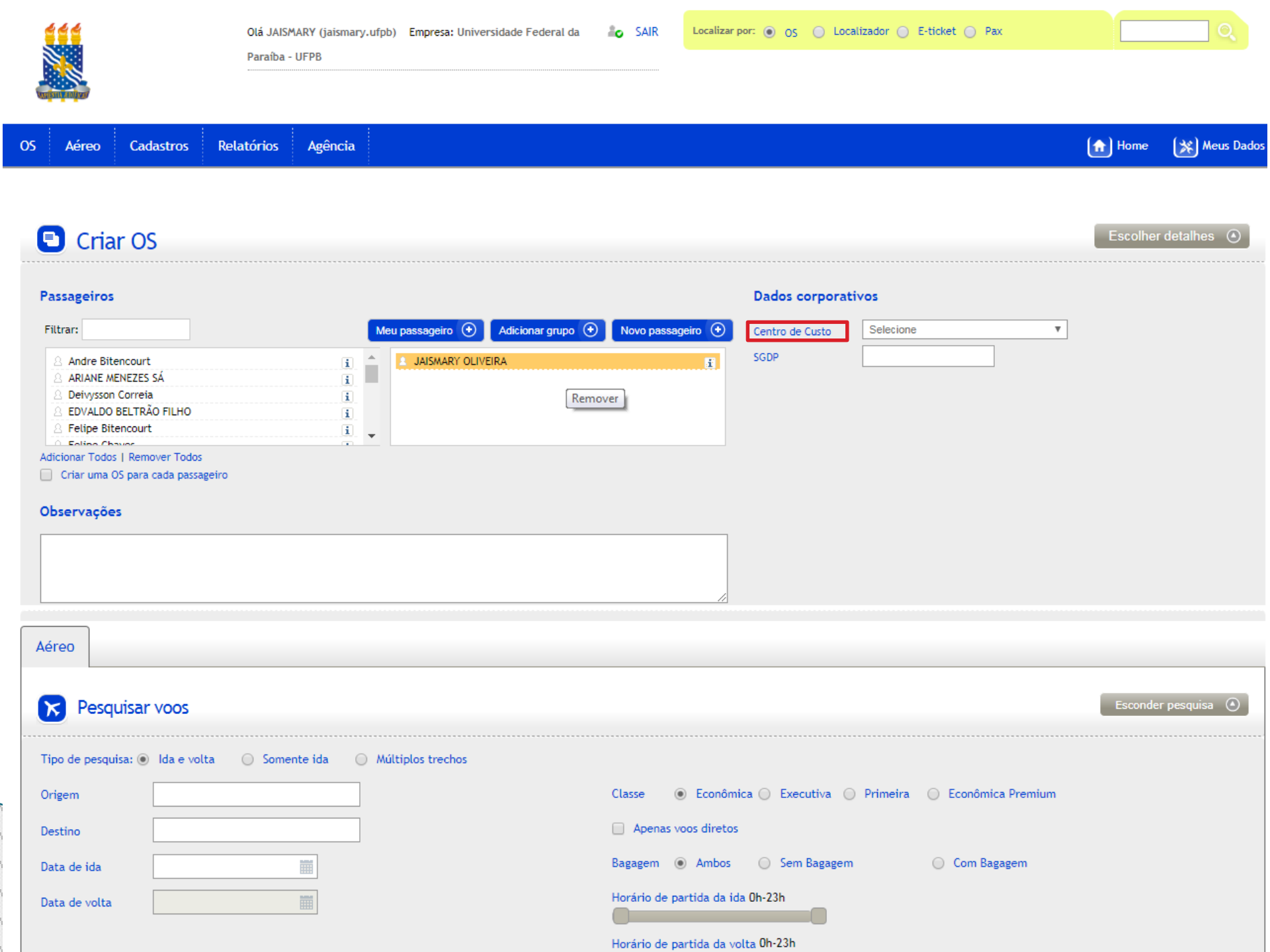

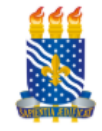

| 5 Aéreo                              | Cadastros R                           | elatórios | Agência     |                                      |                                                      |                  |                                                                                                    | (n) Home | 🔆 Meus Dados |
|--------------------------------------|---------------------------------------|-----------|-------------|--------------------------------------|------------------------------------------------------|------------------|----------------------------------------------------------------------------------------------------|----------|--------------|
| Criar                                | OS                                    |           |             |                                      |                                                      |                  |                                                                                                    | Escolher | detalhes 💿   |
| Passageiros                          |                                       |           |             |                                      |                                                      | Dados corporat   | tivos                                                                                                    |          |              |
| Filtrar: jais                        |                                       |           |             | Meu passageiro 📀 🛛 Adicionar grupo 📀 | Novo passageiro 📀                                    | Centro de Custo  | Selecione                                                                                                    |          |              |
|                                      |                                       |           |             | A JAISMARY OLIVEIRA                  | ī                                                    | SGDP             | 5electone<br>150646 - REITORIA<br>150647 - PRA<br>150648 - PRG<br>150649 - PRAC<br>150650 - EDU<br>150650 - EDU<br>150651 - STI<br>150652 - CCSA |          |              |
| dicionar Todos   I<br>Criar uma OS p | Remover Todos<br>para cada passageiro |           |             |                                      |                                                      |                  | 150853 CCHLA<br>150854 CCS<br>150855 - CT<br>150856 - CE<br>150857 - CCJ                                                                         |          |              |
| Observações                          |                                       |           |             |                                      |                                                      |                  | 150858 - PROGEP<br>150859 - CCAE<br>150860 - CCM<br>150900 - PRPG<br>150904 - CBIOTEC<br>151816 - PROPLAN<br>151831 - CTDR<br>152306 - PRAPE     |          |              |
| éreo                                 |                                       |           |             |                                      |                                                      |                  | 152643 - CI<br>152644 - CEAR<br>453845 - CCTA                                                                                                    |          |              |
| Resquis                              | sar voos                              |           |             |                                      |                                                      |                  |                                                                                                    | Esconder | rpesquisa 🕥  |
| Tipo de pesquisa                     | : 💿 Ida e volta                       | Somer     | nte ida 🛛 🔾 | Múltiplos trechos                    |                                                      |                  |                                                                                                    |          |              |
| Origem                               |                                       |           |             |                                      | Classe 💿 Econômi                                     | ca 🔘 Executiva 🤇 | Primeira 🔘 Econômica Premium                                                                                                    |          |              |
| Destino                              |                                       |           |             |                                      | Apenas voos diretos                                  |                  |                                                                                                    |          |              |
| Data de ida                          |                                       |           |             |                                      | Bagagem 💿 Ambos                                      | Sem Bagagen      | Com Bagagem                                                                                                    |          |              |
| Data de volta                        |                                       |           |             |                                      | Horário de partida da id<br>Horário de partida da vo | a Oh-23h         |                                                                                                    |          |              |

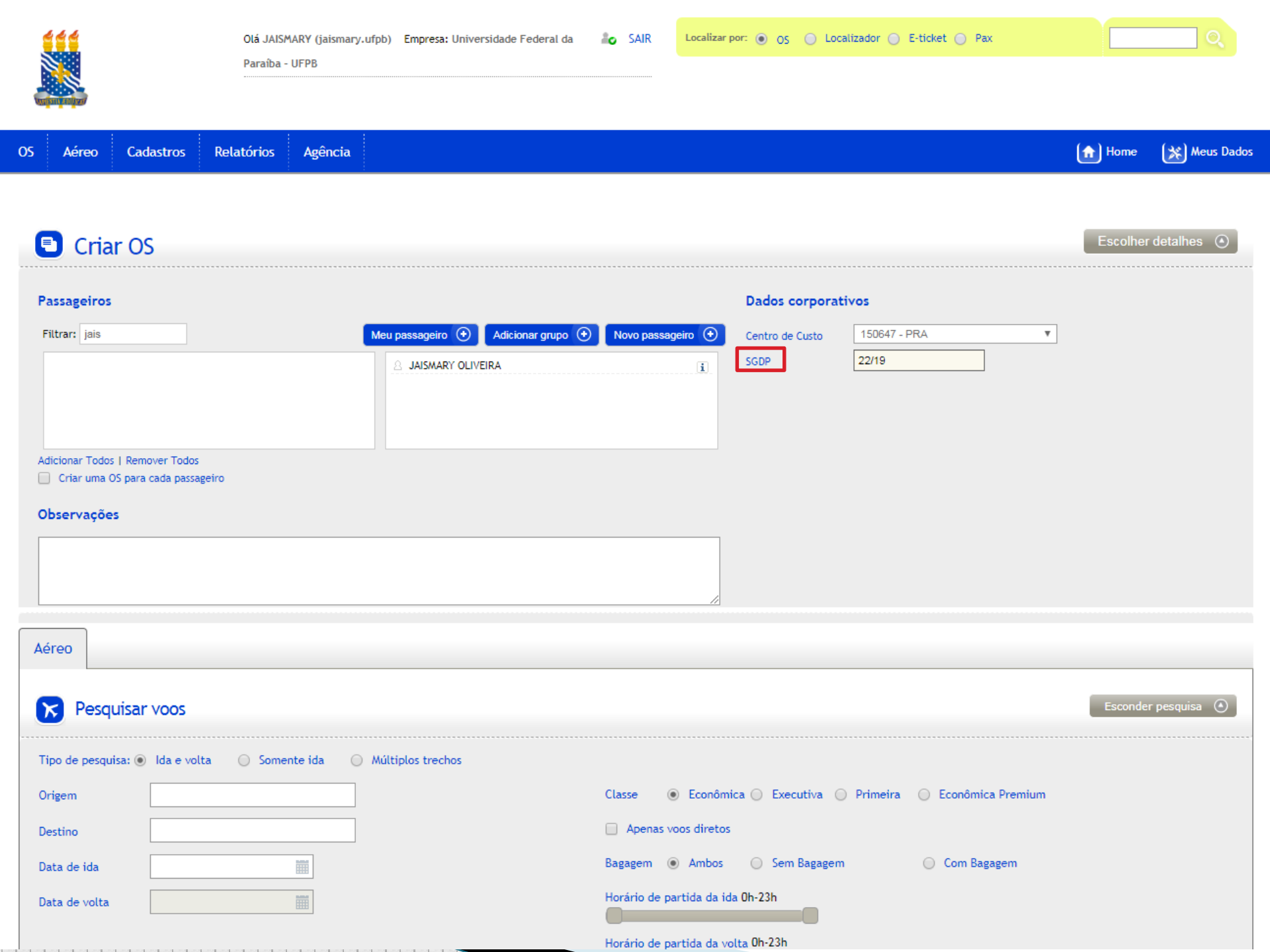

### Criar OS

| Passageiros           |                                |                                    |                           | Dados corporati | ivos          |                  |                      |
|-----------------------|--------------------------------|------------------------------------|---------------------------|-----------------|---------------|------------------|----------------------|
| Filtrar: jais         |                                | Meu passageiro 📀 Adicionar grupo 📀 | Novo passageiro 📀         | Centro de Custo | 150647 - PRA  | Ŧ                |                      |
|                       |                                |                                    | <b>i</b> .                | SGDP            | 22/19         |                  |                      |
|                       |                                |                                    |                           |                 |               |                  |                      |
|                       |                                |                                    |                           |                 |               |                  |                      |
| Adicionar Todos   Rem | over Todos<br>cada passageiro  |                                    |                           |                 |               |                  |                      |
| Observações           |                                |                                    |                           |                 |               |                  |                      |
| Observações           |                                |                                    |                           |                 |               |                  |                      |
|                       |                                |                                    |                           |                 |               |                  |                      |
|                       |                                |                                    | /                         |                 |               |                  |                      |
|                       |                                |                                    |                           |                 |               |                  |                      |
| Aereo                 |                                |                                    |                           |                 |               |                  |                      |
| 🔀 Pesquisar           | VOOS                           |                                    |                           |                 |               |                  | Esconder pesquisa    |
| Tipo de pesquisa: 🖲   | Ida e volta 🔘 Somente ida 🤇    | ) Múltiplos trechos                |                           |                 |               |                  |                      |
| Origem                | JOAO PESSOA / PB, BRASIL - PR  |                                    | Classe 💿 Econômic         | a 🔘 Executiva 🔘 | Primeira 🔘 Ec | conômica Premium |                      |
| Destino               | BRASILIA / DF, BRASIL - PRESII |                                    | Apenas voos diretos       |                 |               |                  |                      |
| Data de ida           | 08/10/2019                     |                                    | Bagagem 💿 Ambos           | Sem Bagagem     | 0 0           | Com Bagagem      |                      |
| Data de volta         | 11/10/2019                     |                                    | Horário de partida da ida | 0h-23h          |               |                  |                      |
|                       |                                |                                    | Horário de partida da vol | ta Oh-23h       |               |                  |                      |
|                       |                                |                                    |                           |                 |               |                  | <b>Q</b> , Pesquisar |

| x                                                                     | Pesquisar voos                                                                                                    |                                                                                 |                                                                                                    |                                                                                                    |                                                                                                    |                                                                                                    |                                                                                                    |                                                        |                                        |                                           |                                     |                                                      |                                              |                                           |                                              |                                                             |                                                                                                    |  |
|-----------------------------------------------------------------------|----------------------------------------------------------------------------------------------------|---------------------------------------------------------------------------------|----------------------------------------------------------------------------------------------------|----------------------------------------------------------------------------------------------------|----------------------------------------------------------------------------------------------------|----------------------------------------------------------------------------------------------------|----------------------------------------------------------------------------------------------------|--------------------------------------------------------|----------------------------------------|-------------------------------------------|-------------------------------------|------------------------------------------------------|----------------------------------------------|-------------------------------------------|----------------------------------------------|-------------------------------------------------------------|----------------------------------------------------------------------------------------------------|--|
| Disp                                                                  | onibilidade aé                                                                                                    | érea                                                                            |                                                                                                    |                                                                                                    |                                                                                                    |                                                                                                    |                                                                                                    |                                                        |                                        |                                           |                                     |                                                      |                                              |                                           |                                              |                                                             |                                                                                                    |  |
|                                                                       |                                                                                                    |                                                                                 |                                                                                                    |                                                                                                    |                                                                                                    |                                                                                                    |                                                                                                    |                                                        |                                        |                                           |                                     |                                                      |                                              |                                           |                                              |                                                             |                                                                                                    |  |
| <b>√</b> A                                                            | ZUL                                                                                                    | X MAP                                                                           | )                                                                                                    | J LATAN                                                                                                    | AMADEUS GOL                                                                                                    | VIANCA                                                                                                    | X LATAM                                                                                                    |                                                        | X                                      | PASS.                                     | AREDO                               |                                                      |                                              |                                           |                                              |                                                             |                                                                                                    |  |
| 0                                                                     | Pesquisa aére                                                                                                    | a (Ida)                                                                         |                                                                                                    |                                                                                                    |                                                                                                    |                                                                                                    |                                                                                                    |                                                        |                                        |                                           |                                     |                                                      |                                              |                                           |                                              |                                                             |                                                                                                    |  |
| Orige                                                                 | em JOAO PESS                                                                                                    | OA (JPA                                                                         | A)                                                                                                    |                                                                                                    |                                                                                                    |                                                                                                    |                                                                                                    |                                                        |                                        |                                           | Cotação txi                         |                                                      | mprin                                        | nir co                                    | tação                                        | Enviar co                                                   | tação                                                                                                    |  |
| Dest<br>Data                                                          | ino BRASILIA (E<br>. 08/10/2019                                                                                                    | 3SB)                                                                            |                                                                                                    |                                                                                                    |                                                                                                    |                                                                                                    |                                                                                                    |                                                        |                                        |                                           |                                     |                                                      |                                              |                                           |                                              |                                                             |                                                                                                    |  |
|                                                                       |                                                                                                    |                                                                                 |                                                                                                    |                                                                                                    |                                                                                                    |                                                                                                    |                                                                                                    |                                                        |                                        |                                           |                                     |                                                      |                                              |                                           |                                              |                                                             |                                                                                                    |  |
| 🗆 Ap                                                                  | oenas voos dire                                                                                                    | etos                                                                            |                                                                                                    |                                                                                                    |                                                                                                    |                                                                                                    |                                                                                                    |                                                        |                                        |                                           |                                     |                                                      |                                              |                                           |                                              |                                                             |                                                                                                    |  |
|                                                                       | Apenas voos diretos<br>Ordenar por 💿 Valor 🔿 Duração 🔿 Hora de saída 🔿 Hora de chegada 🔿 Companhias 🔿 Número de voos 🔿 Valor Sem Bagagem 🔿 Valor Com Bagagem 🕞 1 DIA \ominus                                                                                                    |                                                                                 |                                                                                                    |                                                                                                    |                                                                                                    |                                                                                                    |                                                                                                    |                                                        |                                        |                                           |                                     |                                                      |                                              |                                           |                                              |                                                             |                                                                                                    |  |
| 01                                                                    |                                                                                                    |                                                                                 |                                                                                                    |                                                                                                    |                                                                                                    |                                                                                                    |                                                                                                    |                                                        |                                        |                                           |                                     |                                                      |                                              |                                           |                                              |                                                             |                                                                                                    |  |
| Most                                                                  | :rar 10 🔻                                                                                                    | registr                                                                         | os                                                                                                    |                                                                                                    |                                                                                                    |                                                                                                    |                                                                                                    |                                                        |                                        |                                           |                                     | Procu                                                | rar:                                         |                                           |                                              |                                                             |                                                                                                    |  |
| Most                                                                  | rar 10 T                                                                                                    | registro<br>Voo                                                                 | OS<br>Saída                                                                                                    | Chegada                                                                                                    | Origem                                                                                                    | Destino                                                                                                    | Duração                                                                                                    | Esc.                                                   |                                        |                                           | Sem Baga                            | Procu                                                | rar:                                         |                                           | Com B                                        | agagem                                                      | Info [                                                                                                    |  |
| Most                                                                  | trar 10 T                                                                                                    | Voo<br>2165                                                                     | OS<br>Saída<br>08/10 03:20                                                                                                    | Chegada<br>08/10 06:25                                                                                           | Origem<br>JPA - JOAO PESSOA                                                                                                    | Destino<br>GIG - RIO DE JANEIRO                                                                                                    | Duração<br>03:05                                                                                                    | Esc.                                                   | RT                                     | в                                         | Sem Baga                            | Procu                                                | rar:                                         | в                                         | Com B                                        | agagem                                                      |                                                                                                    |  |
| on<br>Most                                                            | trar 10 T<br>Cia<br>GOL<br>GOL                                                                                                    | Voo<br>2165<br>2036                                                             | OS<br>Saída<br>08/10 03:20<br>08/10 07:15                                                                                     | Chegada<br>08/10 06:25<br>08/10 09:00                                                                            | Origem<br>JPA - JOAO PESSOA<br>GIG - RIO DE JANEIRO                                                                                                    | Destino<br>GIG - RIO DE JANEIRO<br>BSB - BRASILIA                                                                                                    | Duração<br>03:05<br>01:45                                                                                                    | Esc.<br>0                                              | RT<br>RT                               | В                                         | Sem Baga                            | Procu<br>agem<br>265,52                              | RT<br>RT                                     | в                                         | Com B                                        | lagagem<br>RS 330,11                                        | Info (<br>3 🔗 (                                                                                                    |  |
| Most                                                                  | trar 10 •<br>Cia<br>GOL<br>GOL                                                                                                    | Voo<br>2165<br>2036<br>1577                                                     | OS<br>Saída<br>08/10 03:20<br>08/10 07:15<br>08/10 12:40                                                                      | Chegada<br>08/10 06:25<br>08/10 09:00<br>08/10 16:00                                                             | Origem<br>JPA - JOAO PESSOA<br>GIG - RIO DE JANEIRO<br>JPA - JOAO PESSOA                                                                                                    | Destino<br>GIG - RIO DE JANEIRO<br>BSB - BRASILIA<br>GRU - GUARULHOS                                                                                          | Duração<br>03:05<br>01:45<br>03:20                                                                                                    | Esc. 0 0 0                                             | RT<br>RT<br>RT                         | B<br>B                                    | Sem Baga                            | Procu                                                | RT<br>RT<br>RT                               | B<br>B                                    | Com B                                        | lagagem<br>RS 330,11                                        | Info (                                                                                                    |  |
| Most                                                                  | trar 10<br>Cia<br>Cia<br>GOL<br>GOL<br>GOL                                                                                                    | voo<br>2165<br>2036<br>1577<br>1404                                             | OS<br>Saída<br>08/10 03:20<br>08/10 07:15<br>08/10 12:40<br>08/10 18:45                                                       | Chegada<br>08/10 06:25<br>08/10 09:00<br>08/10 16:00<br>08/10 20:25                                              | Origem<br>JPA - JOAO PESSOA<br>GIG - RIO DE JANEIRO<br>JPA - JOAO PESSOA<br>GRU - GUARULHOS                                                                                      | Destino<br>GIG - RIO DE JANEIRO<br>BSB - BRASILIA<br>GRU - GUARULHOS<br>BSB - BRASILIA                                                                        | Duração           03:05           01:45           03:20           01:40                                                                                                    | Esc. 0 0 0 0 0 0                                       | RT<br>RT<br>RT<br>RT                   | B<br>B<br>B                               | Sem Baga<br>LLG RS                  | Procu<br>agem<br>265,52<br>265,52                    | RT<br>RT<br>RT<br>RT<br>RT                   | B<br>B<br>B                               | Com B<br>PLU 1                               | lagagem<br>RS 330,11<br>RS 330,11                           | Info (<br>3 😵 (<br>6 )                                                                                                    |  |
| Most                                                                  | trar 10 •<br>Cia<br>GOL<br>GOL<br>GOL<br>GOL                                                                                                    | voo<br>2165<br>2036<br>1577<br>1404<br>1577                                     | OS<br>Saída<br>08/10 03:20<br>08/10 07:15<br>08/10 12:40<br>08/10 12:40                                                       | Chegada<br>08/10 06:25<br>08/10 09:00<br>08/10 16:00<br>08/10 20:25<br>08/10 16:00                               | Origem<br>JPA - JOAO PESSOA<br>GIG - RIO DE JANEIRO<br>JPA - JOAO PESSOA<br>GRU - GUARULHOS<br>JPA - JOAO PESSOA                                                                 | Destino GIG - RIO DE JANEIRO SSB - BRASILIA GRU - GUARULHOS GRU - GUARULHOS GRU - GUARULHOS                                                                   | Duração           03:05           01:45           03:20           01:40           03:20                                                                                                    | Esc. 0 0 0 0 0 0 0 0 0 0                               | RT<br>RT<br>RT<br>RT<br>RT             | B<br>B<br>B<br>B                          | Sem Baga                            | Procu<br>gem<br>265,52<br>265,52                     | RT<br>RT<br>RT<br>RT<br>RT                   | 8<br>8<br>8<br>8<br>8                     | Com B                                        | lagagem<br>RS 330,11<br>RS 330,11                           | Info (<br>3 😵 (<br>6 )<br>3 😵 (<br>3 )<br>4 )<br>6 )                                                                                                    |  |
|                                                                       | trar 10 •<br>Cia<br>Cia<br>Col<br>Col<br>Col<br>Col<br>Col                                                                                                    | voo<br>2165<br>2036<br>1577<br>1404<br>1577<br>1418                             | OS<br>Saída<br>08/10 03:20<br>08/10 07:15<br>08/10 12:40<br>08/10 12:40<br>08/10 12:40                                        | Chegada<br>08/10 06:25<br>08/10 09:00<br>08/10 16:00<br>08/10 20:25<br>08/10 16:00<br>08/10 22:10                | Origem<br>JPA - JOAO PESSOA<br>GIG - RIO DE JANEIRO<br>JPA - JOAO PESSOA<br>GRU - GUARULHOS<br>JPA - JOAO PESSOA<br>GRU - GUARULHOS                                              | Destino<br>GIG - RIO DE JANEIRO<br>BSB - BRASILIA<br>GRU - GUARULHOS<br>BSB - BRASILIA<br>GRU - GUARULHOS<br>BSB - BRASILIA                                   | Duração           03:05           01:45           03:20           01:40           03:20           01:40                                                                                                    | Esc. 0 0 0 0 0 0 0 0 0 0 0 0 0                         | RT<br>RT<br>RT<br>RT<br>RT<br>RT       | B<br>B<br>B<br>B<br>B<br>B                | Sem Baga<br>LUG RS<br>LUG RS        | Procu<br>gem<br>265,52<br>265,52<br>265,52           | RT<br>RT<br>RT<br>RT<br>RT<br>RT             | 8<br>8<br>8<br>8<br>8<br>8                | Com B<br>PLU 1 in I<br>PLU 1 in F            | lagagem<br>RS 330,11<br>RS 330,11<br>RS 330,11              | Info<br>3 😵 1<br>6<br>3 😵 1<br>6<br>3 😵 1<br>6<br>3 😵 1<br>6<br>3 😵 1<br>6<br>9 1<br>9 1<br>9 1<br>9 1<br>9 1<br>9 1<br>9 1<br>9 1<br>9 1<br>9 1                                                                                                    |  |
| Most<br>i<br>i<br>i<br>i<br>i<br>i<br>i<br>i<br>i<br>i<br>i<br>i<br>i | trar 10 •<br>Cia<br>Cia<br>Cia<br>Cia<br>Cia<br>Cia<br>Cia<br>Cia                                                                                                    | registro<br>Voo<br>2165<br>2036<br>1577<br>1404<br>1577<br>1418<br>2163         | Saída<br>08/10 03:20<br>08/10 07:15<br>08/10 12:40<br>08/10 12:40<br>08/10 12:40<br>08/10 20:30                               | Chegada<br>08/10 06:25<br>08/10 09:00<br>08/10 16:00<br>08/10 20:25<br>08/10 16:00<br>08/10 22:10                | Origem<br>JPA - JOAO PESSOA<br>GIG - RIO DE JANEIRO<br>JPA - JOAO PESSOA<br>GRU - GUARULHOS<br>JPA - JOAO PESSOA<br>GRU - GUARULHOS<br>JPA - JOAO PESSOA                         | Destino GIG - RIO DE JANEIRO BSB - BRASILIA GRU - GUARULHOS BSB - BRASILIA GRU - GUARULHOS BSB - BRASILIA GRU - GUARULHOS BSB - BRASILIA GIG - RIO DE JANEIRO | Duração           03:05           01:45           03:20           01:40           03:20           01:40           03:20                                                                                                    | Esc.<br>0<br>0<br>0<br>0<br>0<br>0<br>0                | RT<br>RT<br>RT<br>RT<br>RT<br>RT       | B<br>B<br>B<br>B<br>B<br>B<br>B           | Sem Baga<br>LIG RS<br>LIG RS        | Procu<br>gem<br>265,52<br>265,52<br>265,52           | RT<br>RT<br>RT<br>RT<br>RT<br>RT<br>RT       | 8<br>8<br>8<br>8<br>8<br>8                | Com B<br>PLU 1 1                             | lagagem<br>RS 330,11<br>RS 330,11<br>RS 330,11              | Info<br>3 (2)<br>3 (2)<br>4 (2)<br>3 (2)<br>4 (2)<br>4 |  |
|                                                                       | trar $10$ Time $10$ Time | registro<br>Voo<br>2165<br>2036<br>1577<br>1404<br>1577<br>1418<br>2163<br>2044 | OS<br>Saída<br>08/10 03:20<br>08/10 07:15<br>08/10 12:40<br>08/10 18:45<br>08/10 12:40<br>08/10 12:40<br>08/10 13:05          | Chegada<br>08/10 06:25<br>08/10 09:00<br>08/10 16:00<br>08/10 20:25<br>08/10 16:00<br>08/10 22:10<br>08/10 16:05 | Origem<br>JPA - JOAO PESSOA<br>GIG - RIO DE JANEIRO<br>JPA - JOAO PESSOA<br>GRU - GUARULHOS<br>JPA - JOAO PESSOA<br>GRU - GUARULHOS<br>JPA - JOAO PESSOA<br>GIG - RIO DE JANEIRO | Destino GIG - RIO DE JANEIRO SBB - BRASILIA GRU - GUARULHOS BSB - BRASILIA GRU - GUARULHOS GRU - GUARULHOS GIG - RIO DE JANEIRO BSB - BRASILIA                | Duração           03:05           01:45           03:20           01:40           03:20           01:40           03:20           01:40           03:20           01:40           03:20           01:40           03:20           01:40 | Esc.<br>0<br>0<br>0<br>0<br>0<br>0<br>0<br>0<br>0      | RT<br>RT<br>RT<br>RT<br>RT<br>RT       | B<br>B<br>B<br>B<br>B<br>B<br>B           | Sem Baga<br>UG RS<br>UG RS<br>UG RS | Procu<br>gem<br>265,52<br>265,52<br>265,52<br>265,52 | RT<br>RT<br>RT<br>RT<br>RT<br>RT<br>RT       | 8<br>8<br>8<br>8<br>8<br>8<br>8           | Com B<br>PLU 1 1 1                           | lagagem<br>RS 330,11<br>RS 330,11<br>RS 330,11<br>RS 330,11 | Info<br>3 (2)<br>4 (2)<br>4 |  |
|                                                                       | trar 10<br>Cia<br>Cia<br>Cia<br>Cia<br>Cia<br>Cia<br>Cia<br>Cia                                                                                                    | voo<br>2165<br>2036<br>1577<br>1404<br>1577<br>1418<br>2163<br>2044             | Saída<br>08/10 03:20<br>08/10 07:15<br>08/10 12:40<br>08/10 18:45<br>08/10 12:40<br>08/10 20:30<br>08/10 13:05<br>08/10 16:40 | Chegada<br>08/10 06:25<br>08/10 09:00<br>08/10 16:00<br>08/10 20:25<br>08/10 16:00<br>08/10 22:10<br>08/10 16:05 | Origem<br>JPA - JOAO PESSOA<br>GIG - RIO DE JANEIRO<br>JPA - JOAO PESSOA<br>GRU - GUARULHOS<br>JPA - JOAO PESSOA<br>GRU - GUARULHOS<br>JPA - JOAO PESSOA<br>GIG - RIO DE JANEIRO | Destino GIG - RIO DE JANEIRO SSB - BRASILIA GRU - GUARULHOS SSB - BRASILIA GRU - GUARULHOS GRU - GUARULHOS GIG - RIO DE JANEIRO SSB - BRASILIA SSB - BRASILIA | Duração           03:05           01:45           03:20           01:40           03:20           01:40           03:20           01:40           03:20           01:45                                                                 | Esc.<br>0<br>0<br>0<br>0<br>0<br>0<br>0<br>0<br>0<br>0 | RT<br>RT<br>RT<br>RT<br>RT<br>RT<br>RT | B<br>B<br>B<br>B<br>B<br>B<br>B<br>B<br>B | Sem Baga<br>UG RS<br>UG RS<br>UG RS | Procu<br>gem<br>265,52<br>265,52<br>265,52<br>265,52 | RT<br>RT<br>RT<br>RT<br>RT<br>RT<br>RT<br>RT | 8<br>8<br>8<br>8<br>8<br>8<br>8<br>8<br>8 | Com B<br>PLU 1 (1)<br>PLU 1 (1)<br>PLU 1 (1) | lagagem<br>RS 330,11<br>RS 330,11<br>RS 330,11<br>RS 330,11 | Info<br>3 00 1<br>0 0<br>1 0<br>1 0<br>1 0<br>1 0<br>1 0<br>1 0<br>1 0<br>1                                                                                                    |  |

|            | Cia    | Voo  | Saída       | Chegada     | Origem               | Destino              | Duração | Esc. |    |   | Sem Baga | gem    |    |   | Com Bagage  | em     | Info (       |   |
|------------|--------|------|-------------|-------------|----------------------|----------------------|---------|------|----|---|----------|--------|----|---|-------------|--------|--------------|---|
|            | GOL    | 2165 | 08/10 03:20 | 08/10 06:25 | JPA - JOAO PESSOA    | GIG - RIO DE JANEIRO | 03:05   | 0    | RT | в |          | 245 52 | RT | в |             |        | <b>i</b>     |   |
|            | GOL    | 2036 | 08/10 07:15 | 08/10 09:00 | GIG - RIO DE JANEIRO | BSB - BRASILIA       | 01:45   | 0    | RT | в | LIG KS   | 205,52 | RT | в | PLU 1 KS    | 330,18 | 0            |   |
|            | GOL    | 1577 | 08/10 12:40 | 08/10 16:00 | JPA - JOAO PESSOA    | GRU - GUARULHOS      | 03:20   | 0    | RT | в |          |        | RT | в |             |        | 0            |   |
|            | GOL    | 1404 | 08/10 18:45 | 08/10 20:25 | GRU - GUARULHOS      | BSB - BRASILIA       | 01:40   | 0    | RT | в | LIG RŞ   | 265,52 | RT | в | PLU 1 🛄 RS  | 330,18 | 0            |   |
|            | GOL    | 1577 | 08/10 12:40 | 08/10 16:00 | JPA - JOAO PESSOA    | GRU - GUARULHOS      | 03:20   | 0    | RT | в |          |        | RT | в |             |        | 0            |   |
|            | GOL    | 1418 | 08/10 20:30 | 08/10 22:10 | GRU - GUARULHOS      | BSB - BRASILIA       | 01:40   | 0    | RT | в | LIG RS   | 265,52 | RT | в | PLU 1 RS    | 330,18 | 0            | ſ |
|            | GOL    | 2163 | 08/10 13:05 | 08/10 16:05 | JPA - JOAO PESSOA    | GIG - RIO DE JANEIRO | 03:00   | 0    | RT | в |          |        | RT | в |             |        | 0            |   |
|            | GOL    | 2044 | 08/10 16:40 | 08/10 18:25 | GIG - RIO DE JANEIRO | BSB - BRASILIA       | 01:45   | 0    | RT | в | LIG RS   | 265,52 | RT | в | PLU 1 RS    | 330,18 | 0            | 1 |
| Ø          | PLATAM | 3067 | 08/10 03:45 | 08/10 06:30 | JPA - JOAO PESSOA    | BSB - BRASILIA       | 02:45   | 0    | ow | G | LIG RS   | 306,79 | ow | G | PLU 1 💼 RS  | 371,79 | 0<br>8       |   |
|            | GOL    | 2163 | 08/10 13:05 | 08/10 16:05 | JPA - JOAO PESSOA    | GIG - RIO DE JANEIRO | 03:00   | 0    | RT | N |          |        | RT | Ν |             |        | 0            |   |
|            | GOL    | 2040 | 08/10 18:35 | 08/10 20:25 | GIG - RIO DE JANEIRO | BSB - BRASILIA       | 01:50   | 0    | RT | N | LIG RS   | 340,13 | RT | N | PLU 1 🛄 RS  | 404,79 | 0            |   |
| $\bigcirc$ | PLATAM | 3281 | 08/10 15:20 | 08/10 18:05 | JPA - JOAO PESSOA    | BSB - BRASILIA       | 02:45   | 0    | ow | 0 | LIG RS   | 342,79 | ow | 0 | PLU 1 💼 RS  | 407,79 | 0<br>0       |   |
| 0          | GQL    | 1731 | 08/10 17:10 | 08/10 19:55 | JPA - JOAO PESSOA    | BSB - BRASILIA       | 02:45   | 0    | RT | A | LIG RS   | 398,82 | RT | A | PLU 1 💼 RS  | 463,48 | 0<br>20<br>0 |   |
|            | LATAM  | 4759 | 08/10 03:30 | 08/10 06:50 | JPA - JOAO PESSOA    | GRU - GUARULHOS      | 03:20   | 0    | ow | G |          |        | ow | G |             |        | 0            |   |
|            | LATAM  | 3733 | 08/10 21:55 | 08/10 23:50 | CGH - SAO PAULO      | BSB - BRASILIA       | 01:55   | 0    | ow | G | LIG RS   | 411,64 | ow | G | PLU 1 🔲 RS  | 551,64 |              |   |
|            | PLATAM | 4759 | 08/10 03:30 | 08/10 06:50 | JPA - JOAO PESSOA    | GRU - GUARULHOS      | 03:20   | 0    | ow | G | LIC DC   |        | ow | G |             |        | 0            |   |
|            | FLATAM | 3900 | 09/10 06:00 | 09/10 07:50 | CGH - SAO PAULO      | BSB - BRASILIA       | 01:50   | 0    | ow | G | LIG RS   | 411,64 | ow | G | PLU TILI RS | 551,64 |              |   |

Mostrando de 1 até 10 de 96 registros

Clique no ícone

<< < 1 2 3 4 5 > >>

da coluna Reservar para selecionar o voo desejado.

| O,                 | Pesquisa aérea (Volta)                   |                             |                 |             |             |                         |                       |         |        |          |       |             |           |       |        |            |          |          |   |
|--------------------|------------------------------------------|-----------------------------|-----------------|-------------|-------------|-------------------------|-----------------------|---------|--------|----------|-------|-------------|-----------|-------|--------|------------|----------|----------|---|
| Orig<br>Des<br>Dat | gem BRASIL<br>stino JOAO I<br>a 11/10/20 | IA (BSB)<br>PESSOA (J<br>19 | IPA)            |             |             |                         |                       |         |        |          |       | Cotação txt |           | mprin | nir co | ntação En  | viar cot | ação     |   |
|                    | Apenas voos                              | diretos                     |                 |             |             |                         |                       |         |        |          |       |             |           |       |        |            |          |          |   |
|                    | Ordenar por                              | Valor                       | C               | ) Duração   | 🔘 Hora de   | saída 🛛 Hora de chegada | O Companhias O Número | de voos | 🔘 Valo | or Sem B | agage | em 🔘 Valor  | r Com Bag | gagem |        | e          | ) 1 DIA  | Ð        |   |
|                    | . 40                                     |                             |                 |             |             |                         |                       |         |        |          |       |             |           | Г     |        |            |          |          | ï |
| MO                 | strar 10                                 | * regis                     | tros            | 5           |             |                         |                       |         |        |          |       |             | Procu     | rar:  |        |            |          |          |   |
| -                  | Cia                                      | Voo                         |                 | Saída       | Chegada     | Origem                  | Destino               | Duração | Esc.   |          |       | Sem Baga    | gem       |       |        | Com Bagage | em       | Info 🗌   |   |
|                    | GOL                                      | 141                         | 1               | 11/10 09:25 | 11/10 11:10 | BSB - BRASILIA          | GRU - GUARULHOS       | 01:45   | 0      | RT       | A     | _           |           | RT    | A      |            |          |          |   |
|                    | GOL                                      | 157                         | '0 <sup>-</sup> | 11/10 13:50 | 11/10 17:10 | GRU - GUARULHOS         | JPA - JOAO PESSOA     | 03:20   | 0      | RT       | A     | LIG RS      | 402,42    | RT    | A      | PLU 1 🗋 RS | 467,08   | Se l     |   |
|                    |                                          |                             |                 |             |             |                         |                       |         |        |          |       |             |           |       |        |            |          | 0        |   |
| G                  | GOL                                      | 141                         | 7               | 11/10 18:00 | 11/10 19:45 | BSB - BRASILIA          | GRU - GUARULHOS       | 01:45   | 0      | RT       | A     |             | 402,42    | RT    | A      |            | 447.00   |          |   |
|                    | GOL                                      | 153                         | 4               | 11/10 22:55 | 12/10 02:10 | GRU - GUARULHOS         | JPA - JOAO PESSOA     | 03:15   | 0      | RT       | A     |             | 402,42    | RT    | A      | PLUTIENS   | 407,00   | 8        |   |
|                    | 601                                      | 141                         |                 | 11/10/20:30 | 11/10 22:15 | BSB - RDASILIA          |                       | 01:45   | 0      | рт       |       |             |           | PT    | ٨      |            |          | <i>i</i> |   |
| 0                  |                                          |                             | <u> </u>        | 11/10 20.50 | 11/10/22.15 | BUD - BRABILIA          | GRO - GOARDENOS       | 01.45   | Ŭ      | KI       |       | LIG RS      | 402,42    | KI .  |        | PLU 1 🗋 RS | 467,08   | <b>e</b> |   |
|                    | GOL                                      | 153                         | 4               | 11/10 22:55 | 12/10 02:10 | GRU - GUARULHOS         | JPA - JOAO PESSOA     | 03:15   | 0      | RT       | A     |             |           | RT    | A      |            |          | 0        |   |
| Q                  | PLATA                                    | M 32€                       | 1               | 11/10 23:55 | 12/10 02:35 | BSB - BRASILIA          | JPA - JOAO PESSOA     | 02:40   | 0      | ow       | Q     | LIG RS      | 412,39    | ow    | Q      | PLU 1 💼 RS | 477,39   | 0<br>0   | ) |
|                    | ₹LATA                                    | M 317                       | 3               | 11/10 06:05 | 11/10 07:55 | BSB - BRASILIA          | CGH - SAO PAULO       | 01:50   | 0      | ow       | G     | _           |           | ow    | G      |            |          | <b>i</b> |   |
|                    | LATA                                     | M 451                       | 3               | 12/10 00:15 | 12/10 03:35 | • GRU - GUARULHOS       | JPA - JOAO PESSOA     | 03:20   | 0      | ow       | G     | LIG RS      | 413,23    | ow    | G      | PLU 1 🗋 RS | 553,23   | ⊗        |   |
|                    | ₹LATA                                    | M 372                       | 5               | 11/10 18:25 | 11/10 20:15 | BSB - BRASILIA          | CGH - SAO PAULO       | 01:50   | 0      | ow       | G     | _           |           | ow    | G      |            |          | <i>i</i> |   |
|                    | ₽ LATA                                   | M 451                       | 3               | 12/10 00:15 | 12/10 03:35 | GRU - GUARULHOS         | JPA - JOAO PESSOA     | 03:20   | 0      | ow       | G     | LIG R\$     | 413,23    | ow    | G      | PLU 1 🗋 RS | 553,23   | ⊗        |   |
|                    | <b>₹LATA</b>                             | M 366                       | 0               | 11/10 07:10 | 11/10 08:50 | BSB - BRASILIA          | VCP - CAMPINAS        | 01:40   | 0      | ow       | Q     |             |           | ow    | Q      |            |          | 0        |   |
|                    | P LATA                                   | M 451                       | 3               | 12/10 00:15 | 12/10 03:35 | • GRU - GUARULHOS       | JPA - JOAO PESSOA     | 03:20   | 0      | ow       | Q     | LIG RŞ      | 462,23    | ow    | Q      | PLU 1 🛄 RS | 592,23   | <b>@</b> |   |
|                    | PLATA                                    | M 388                       | 5               | 11/10 18:55 | 11/10 20:40 | BSB - BRASILIA          | VCP - CAMPINAS        | 01:45   | 0      | ow       | Q     |             |           | ow    | Q      |            |          | 0        |   |
|                    | PLATA                                    | M 451                       | 3               | 12/10 00:15 | 12/10 03:35 | • GRU - GUARULHOS       | JPA - JOAO PESSOA     | 03:20   | 0      | ow       | Q     | LIG R\$     | 462,23    | ow    | Q      | PLU 1 🔲 RŞ | 592,23   |          |   |
|                    | PLATA                                    | M 334                       | 9               | 11/10 07:30 | 11/10 08:45 | BSB - BRASILIA          | CNF - BELO HORIZONTE  | 01:15   | 0      | ow       | Q     |             |           | ow    | Q      |            |          | 0        |   |
| 0                  | PLATA                                    | M 463                       | 3               | 11/10 14:40 | 11/10 15:55 | CNF - BELO HORIZONTE    | GRU - GUARULHOS       | 01:15   | 0      | ow       | Q     | LIG RS      | 468,29    | ow    | Q      | PLU 1 🗋 RŞ | 593,29   |          | ) |
|                    | PLATA                                    | M 451                       | 3 1             | 12/10/00:15 | 12/10 03:35 | GRU - GUARULHOS         | JPA - JOAO PESSOA     | 03:20   | 0      | OW       | 0     |             |           | ow    | 0      |            |          | ~        |   |

| Disp                 | Disponibilidade aérea                              |                |             |             |                         |                      |           |        |         |        |             |         |        |        |              |           |          |
|----------------------|----------------------------------------------------|----------------|-------------|-------------|-------------------------|----------------------|-----------|--------|---------|--------|-------------|---------|--------|--------|--------------|-----------|----------|
| <b>V</b>             | AZUL                                               | X MAF          | 2           |             | A AMADEUS GOL           | VIANCA               | X LATAM   |        |         | PASS   | AREDO       |         |        |        |              |           |          |
| O,                   | Pesquisa aére                                      | a (Ida)        |             |             |                         |                      |           |        |         |        |             |         |        |        |              |           |          |
| Orig<br>Dest<br>Data | gem JOAO PESS(<br>tino BRASILIA (E<br>a 08/10/2019 | DA (JPA<br>SB) | ¥)          |             |                         |                      |           |        |         |        | Cotação txi |         | Imprin | nir co | otação En    | iviar cot | ação     |
|                      | penas voos dire<br>Ordenar por 🛛 🖲 🤉               | tos<br>Valor   | O Duração   | Hora de     | saída 💿 Hora de chegada | Companhias Número    | de voos ( | O Valo | r Sem B | agager | n O Valor   | Com Bag | agem   |        | G            | ) 1 DIA   | œ        |
| Mos                  | trar 10 v                                          | rogistr        |             |             |                         |                      |           |        |         |        |             | Drag    |        |        |              |           |          |
| MUS                  | Cia                                                | Voo            | Saída       | Chegada     | Origem                  | Destino              | Duração   | Esc.   |         |        | Sem Baga    | Procu   | irar:  |        | Com Bagag    | em        | Info 🕑   |
|                      | GOL                                                | 2165           | 08/10 03:20 | 08/10 06:25 | JPA - JOAO PESSOA       | GIG - RIO DE JANEIRO | 03:05     | 0      | RT      | в      |             |         | RT     | в      | Com Dagag    |           | 0        |
|                      | GOL                                                | 2036           | 08/10 07:15 | 08/10 09:00 | GIG - RIO DE JANEIRO    | BSB - BRASILIA       | 01:45     | 0      | RT      | в      | LIG RS      | 265,52  | RT     | в      | PLU 1 🛄 RS   | 330,18    | ⊗ ⊻<br>© |
|                      | GOL                                                | 1577           | 08/10 12:40 | 08/10 16:00 | JPA - JOAO PESSOA       | GRU - GUARULHOS      | 03:20     | 0      | RT      | в      | _           |         | RT     | в      |              |           | 0        |
|                      | GOL                                                | 1404           | 08/10 18:45 | 08/10 20:25 | GRU - GUARULHOS         | BSB - BRASILIA       | 01:40     | 0      | RT      | в      | LIG R\$     | 265,52  | RT     | в      | PLU 100 R\$  | 330,18    | 8        |
|                      | GOL                                                | 1577           | 08/10 12:40 | 08/10 16:00 | JPA - JOAO PESSOA       | GRU - GUARULHOS      | 03:20     | 0      | RT      | в      |             |         | RT     | в      |              |           | 0        |
|                      | GOL                                                | 1418           | 08/10 20:30 | 08/10 22:10 | GRU - GUARULHOS         | BSB - BRASILIA       | 01:40     | 0      | RT      | в      | LIG RS      | 265,52  | RT     | в      | PLU 1100 R\$ | 330,18    | 8        |
| 0                    | GOL                                                | 2163           | 08/10 13:05 | 08/10 16:05 | JPA - JOAO PESSOA       | GIG - RIO DE JANEIRO | 03:00     | 0      | RT      | в      |             | 245 52  | RT     | в      |              |           |          |
|                      | GOL                                                | 2044           | 08/10 16:40 | 08/10 18:25 | GIG - RIO DE JANEIRO    | BSB - BRASILIA       | 01:45     | 0      | RT      | в      | LIG RS      | 265,52  | RT     | в      | PLU 1100 RS  | 330,18    | 0        |
| Ø                    | PLATAM                                             | 3067           | 08/10 03:45 | 08/10 06:30 | JPA - JOAO PESSOA       | BSB - BRASILIA       | 02:45     | 0      | ow      | G      | LIG RS      | 306,79  | ow     | G      | PLU 1        | 371,79    | 0<br>©   |
|                      | GOL                                                | 2163           | 08/10 13:05 | 08/10 16:05 | JPA - JOAO PESSOA       | GIG - RIO DE JANEIRO | 03:00     | 0      | RT      | N      | _           |         | RT     | N      |              |           | 0        |
|                      | GOL                                                | 2040           | 08/10 18:35 | 08/10 20:25 | GIG - RIO DE JANEIRO    | BSB - BRASILIA       | 01:50     | 0      | RT      | N      | LIG R\$     | 340,13  | RT     | N      | PLU 1 R\$    | 404,79    | 0        |
|                      |                                                    |                |             | /10 18:05   | JPA - JOAO PESSOA       | BSB - BRASILIA       | 02:45     | 0      | ow      | 0      | 11G 85      | 342 79  | ow     | 0      |              | 407 79    | 0        |

|                         |                 |                                        |                                        |                                |      |     | Solici                  | Un<br>tante: JAISM<br>Passageir | iversidade Fi<br>IARY GONZA(<br>ro(s): 1 Adult | ederal da Pa<br>5A BATISTA  <br>Data: 20<br>105 - 0 Crian | raíba - UFPB<br>DE OLIVEIRA<br>0/2/2019 8:4<br>ças - 0 Bebês |
|-------------------------|-----------------|----------------------------------------|----------------------------------------|--------------------------------|------|-----|-------------------------|---------------------------------|------------------------------------------------|-----------------------------------------------------------|--------------------------------------------------------------|
| Voos d                  | ENTIA<br>le Ida | ADIFICAT                               |                                        |                                |      |     |                         |                                 |                                                |                                                           |                                                              |
| Cia.                    | Voo             | Saída                                  | Chegada                                | Info.                          | Тіро |     | Sem Ba                  | gagem                           |                                                | Com Ba                                                    | igagem                                                       |
| GOL<br>LINHAS<br>AÉREAS | 2165            | JPA - JOAO<br>PESSOA<br>8/Out 03:20    | GIG - RIO<br>DE JANEIRO<br>8/Out 06:25 | Escalas:<br>0<br>Avião:<br>730 | ow I | LIG | Tarifa<br>por<br>Adulto | BRL239,63                       | PLU<br>1<br>23KG POR<br>PEÇA                   | Tarifa<br>por<br>Adulto                                   | BRL304,29                                                    |
|                         |                 |                                        |                                        |                                |      |     | Tarifa                  | BRL239,63                       |                                                | Tarifa                                                    | BRL304,29                                                    |
| GOL<br>LINHAS           | 2036            | GIG - RIO<br>DE JANEIRO<br>8/Out 07:15 | BSB -<br>BRASILIA<br>8/Out 08:00       | Escalas:<br>0<br>Avião:        | ow   |     | Total<br>Tx Emb.        | BRL25,89                        |                                                | Total<br>Tx Emb.                                          | BRL25,89                                                     |
| ALKLAD                  |                 | arout or 15                            | 5/00.07.00                             | 738                            |      |     | Total                   | BRL265,52                       |                                                | Total                                                     | BRL330,18                                                    |
| GOL<br>LINHAS<br>AÉREAS | 1577            | JPA - JOAO<br>PESSOA<br>8/Out 12:40    | GRU -<br>GUARULHOS<br>8/Out 16:00      | Escalas:<br>0<br>Avião:<br>738 | ow I | UG  | Tarifa<br>por<br>Adulto | BRL239,63                       | PLU<br>1<br>23KG POR<br>PEÇA                   | Tarifa<br>por<br>Adulto                                   | BRL304,29                                                    |
|                         |                 |                                        |                                        |                                |      |     | Tarifa                  | BRI 239-63                      |                                                | Tarifa                                                    | BRI 304-29                                                   |
|                         |                 |                                        |                                        |                                |      |     | Total                   |                                 |                                                | Total                                                     |                                                              |
| GOL<br>LINHAS<br>AÉREAS | 1404            | GRU -<br>GUARULHOS<br>8/Out 18:45      | BSB -<br>BRASILIA<br>8/Out 20:25       | Escalas:<br>0<br>Avião:        | ow   |     | Tx Emb.                 | BRL25,89                        |                                                | Tx Emb.                                                   | BRL25,89                                                     |
|                         |                 |                                        |                                        | 738                            |      |     | Total                   | BRL265,52                       |                                                | Total                                                     | BRL330,18                                                    |
| GOL<br>LINHAS<br>AÉREAS | 1577            | JPA - JOAO<br>PESSOA<br>8/Out 12:40    | GRU -<br>GUARULHOS<br>8/Out 16:00      | Escalas:<br>0<br>Avião:<br>738 | ow   | LIG | Tarifa<br>por<br>Adulto | BRL239,63                       | PLU<br>1<br>23KG POR<br>PEÇA                   | Tarifa<br>por<br>Adulto                                   | BRL304,29                                                    |
| GOL                     | 1418            | GRU -                                  | BSB -                                  | Escalas:                       | ow   |     | Tarifa<br>Total         | BRL239,63                       |                                                | Tarifa<br>Total                                           | BRL304,29                                                    |
| LINHAS                  |                 | GUARULHOS<br>8/Out 20:30               | BRASILIA<br>8/Out 22:10                | 0<br>Avião:<br>738             | - "  |     | Tx Emb.                 | BRL25,89                        |                                                | Tx Emb.                                                   | BRL25,89                                                     |

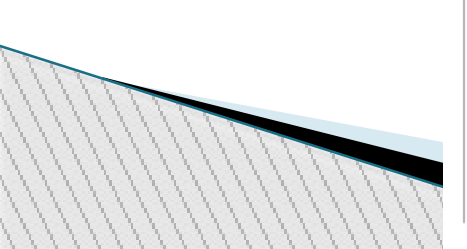

| 03- 004                                 | sção_63686.                                   | 468211047                          | 025 - Bloco                        | de notas                   |                       |                 |     |                  |                    |               |     |                |            |                      |                            |       |  |  | Inc. | × |
|-----------------------------------------|-----------------------------------------------|------------------------------------|------------------------------------|----------------------------|-----------------------|-----------------|-----|------------------|--------------------|---------------|-----|----------------|------------|----------------------|----------------------------|-------|--|--|------|---|
| Arquivo 8<br>Ida: 08/<br>Cia<br>Gol Lin | Editar Forr<br>10/2019<br>V00<br>2165<br>2026 | natar Exib<br>Origem:<br>De<br>JPA | ir Ajuda<br>JPA Des<br>Para<br>GIG | tino: BS<br>Saida<br>03:20 | B<br>Chegada<br>06:25 | Aeronave<br>73G | 0   | Escalas<br>Light | Sem Ba<br>265,52   | gagem<br>PLUS | 1   | Valo<br>23 KG  | POR        | om Bag<br>PEÇA       | agem<br>330,18             | valor |  |  |      |   |
| Gol Lin<br>Gol Lin                      | 2036<br>2163<br>2044                          | JPA<br>GIG                         | GIG<br>BSB                         | 13:05<br>16:40             | 16:05<br>18:25        | 738             | 8   | Light<br>Light   | 265,52             | PLUS          | 1 1 | 23 KG<br>23 KG | POR        | PEÇA<br>PEÇA<br>PEÇA | 330,18<br>330,18<br>330,18 |       |  |  |      |   |
| Gol Lin<br>Gol Lin                      | 1577<br>1418                                  | JPA<br>GRU                         | GRU                                | 12:40<br>20:30             | 16:00<br>22:10        | 738<br>738      | 0   | Light            | 265,52 265,52      | PLUS          | 1   | 23 KG<br>23 KG | POR<br>POR | PEÇA                 | 330,18<br>330,18           |       |  |  |      |   |
| Gol Lin<br>Gol Lin                      | 1577<br>1404                                  | JPA<br>GRU                         | GRU<br>BSB                         | 12:40<br>18:45             | 16:00<br>20:25        | 738<br>738      | 8   | Light<br>Light   | 265,52 265,52      | PLUS          | 1   | 23 KG<br>23 KG | POR        | PEÇA<br>PEÇA         | 330,18<br>330,18           |       |  |  |      |   |
| LATAM A                                 | 3067                                          | JPA                                | BSB                                | 03:45                      | 06:30                 | 320             | 0 1 | Light            | 306,79             | Plus          | 1   | 23 KG          | POR        | PEÇA                 | 371,79                     |       |  |  |      |   |
| GOL Lin                                 | 2163<br>2040                                  | JPA<br>GIG                         | GIG<br>BSB                         | 13:05                      | 16:05<br>20:25        | 738             | 0   | Light            | 340,13<br>340,13   | PLUS          | 1   | 23 KG<br>23 KG | POR        | PEÇA                 | 404,79                     |       |  |  |      |   |
| LATAM A                                 | 3281                                          | JPA                                | BSB                                | 15:20                      | 18:05                 | 321             | 0 1 | Light            | 342,79             | Plus          | 1   | 23 KG          | POR        | PEÇA                 | 407,79                     |       |  |  |      |   |
| LATAM A<br>LATAM A                      | 4759<br>3900                                  | JPA<br>CGH                         | GRU<br>BSB                         | 03:30                      | 06:50<br>07:50        | 320<br>320      | 0   | Light            | $411,64 \\ 411,64$ | Plus          | 1   | 23 KG<br>23 KG | POR<br>POR | PEÇA<br>PEÇA         | 551,64<br>551,64           |       |  |  |      |   |
| LATAM A                                 | 4759<br>3733                                  | JPA<br>CGH                         | GRU<br>BSB                         | 03:30 21:55                | 06:50 23:50           | 320<br>319      | 8   | Light            | 411,64 411,64      | Plus          | 1   | 23 KG<br>23 KG | POR        | PEÇA<br>PEÇA         | 551,64<br>551,64           |       |  |  |      |   |
| Gol Lin                                 | 1731                                          | JPA                                | BSB                                | 17:10                      | 19:55                 | 738             | 0   | Light            | 398,82             | PLUS          | 1   | 23 KG          | POR        | PEÇA                 | 463,48                     |       |  |  |      |   |
|                                         |                                               |                                    |                                    |                            |                       |                 |     |                  |                    |               |     |                |            |                      |                            |       |  |  |      |   |
|                                         |                                               |                                    |                                    |                            |                       |                 |     |                  |                    |               |     |                |            |                      |                            |       |  |  |      |   |
|                                         |                                               |                                    |                                    |                            |                       |                 |     |                  |                    |               |     |                |            |                      |                            |       |  |  |      |   |
|                                         |                                               |                                    |                                    |                            |                       |                 |     |                  |                    |               |     |                |            |                      |                            |       |  |  |      |   |
|                                         |                                               |                                    |                                    |                            |                       |                 |     |                  |                    |               |     |                |            |                      |                            |       |  |  |      |   |
|                                         |                                               |                                    |                                    |                            |                       |                 |     |                  |                    |               |     |                |            |                      |                            |       |  |  |      |   |
|                                         |                                               |                                    |                                    |                            |                       |                 |     |                  |                    |               |     |                |            |                      |                            |       |  |  |      |   |
| ¢                                       |                                               |                                    |                                    |                            |                       |                 |     |                  |                    |               |     |                |            |                      |                            |       |  |  |      |   |
| $\mathcal{M}$                           |                                               |                                    |                                    |                            |                       |                 |     |                  |                    |               |     |                |            |                      |                            |       |  |  |      |   |

| 0                       | Pesquisa aére                                | ea (Ida)        |             |             |                           |                         |         |        |         |        |           |            |       |        |           |           |          |
|-------------------------|----------------------------------------------|-----------------|-------------|-------------|---------------------------|-------------------------|---------|--------|---------|--------|-----------|------------|-------|--------|-----------|-----------|----------|
| Orige<br>Destii<br>Data | em JOAO PESS<br>no BRASILIA (I<br>08/10/2019 | OA (JPA<br>BSB) | ¥)          |             |                           |                         |         |        |         |        | Cotação 1 | txt I      | mprin | nir ca | otação En | iviar cot | ação     |
|                         | enas voos dire                               | etos            |             |             |                           |                         |         |        |         |        |           |            |       |        |           |           |          |
| On                      | denar por 🛛 🖲                                | Valor           | O Duração   | Hora de     | saída 🛛 🔍 Hora de chegada | O Companhias O Número o | de voos | 🔾 Valo | r Sem B | agagen | n 🔘 Val   | or Com Bag | agem  |        | E         | ) 1 DIA   | $\oplus$ |
| Most                    | rar 10 🔻                                     | registr         | 'OS         |             |                           |                         |         |        |         |        |           | Procu      | rar:  |        |           |           |          |
|                         | Cia                                          | Voo             | Saída       | Chegada     | Origem                    | Destino                 | Duração | Esc.   |         |        | Sem Ba    | gagem      |       |        | Com Bagag | em        | Info 🗹   |
|                         | GOL                                          | 2165            | 08/10 03:20 | 08/10 06:25 | JPA - JOAO PESSOA         | GIG - RIO DE JANEIRO    | 03:05   | 0      | RT      | в      | _         |            | RT    | в      |           |           | 0        |
| ()<br>(                 | Comprar                                      | 2036            | 08/10 07:15 | 08/10 09:00 | GIG - RIO DE JANEIRO      | BSB - BRASILIA          | 01:45   | 0      | RT      | в      | LIG R\$   | 265,52     | RT    | в      | PLU 1     | 330,18    | © ⊻      |
|                         | GOL                                          | 1577            | 08/10 12:40 | 08/10 16:00 | JPA - JOAO PESSOA         | GRU - GUARULHOS         | 03:20   | 0      | RT      | в      | _         |            | RT    | в      |           |           | 0        |
|                         | GOL                                          | 1404            | 08/10 18:45 | 08/10 20:25 | GRU - GUARULHOS           | BSB - BRASILIA          | 01:40   | 0      | RT      | в      | LIG R\$   | 265,52     | RT    | в      | PLU 1 K   | 330,18    | 0        |
|                         | GOL                                          | 1577            | 08/10 12:40 | 08/10 16:00 | JPA - JOAO PESSOA         | GRU - GUARULHOS         | 03:20   | 0      | RT      | в      | _         |            | RT    | в      |           |           | 0        |
|                         | GOL                                          | 1418            | 08/10 20:30 | 08/10 22:10 | GRU - GUARULHOS           | BSB - BRASILIA          | 01:40   | 0      | RT      | в      | LIG RS    | 265,52     | RT    | в      | PLU 1     | 330,18    | 8 ≤      |
|                         | GOL                                          | 2163            | 08/10 13:05 | 08/10 16:05 | JPA - JOAO PESSOA         | GIG - RIO DE JANEIRO    | 03:00   | 0      | RT      | в      | _         |            | RT    | в      |           |           | 0        |
|                         | GOL                                          | 2044            | 08/10 16:40 | 08/10 18:25 | GIG - RIO DE JANEIRO      | BSB - BRASILIA          | 01:45   | 0      | RT      | в      | LIG R\$   | 265,52     | RT    | в      | PLU 1 RS  | 330,18    | 0        |
| $\bigcirc$              | PLATAM                                       | 3067            | 08/10 03:45 | 08/10 06:30 | JPA - JOAO PESSOA         | BSB - BRASILIA          | 02:45   | 0      | ow      | G      | LIG R\$   | 306,79     | ow    | G      | PLU 1 RS  | 371,79    | ()<br>() |

| Passageiros           |           |                     |                       |                      |                        | Dauc       | is corpo   | oracivos             |                      |        |        |
|-----------------------|-----------|---------------------|-----------------------|----------------------|------------------------|------------|------------|----------------------|----------------------|--------|--------|
| Filtrar: jais         |           |                     | Meu passag            | geiro 🕂 Adicionar gr | upo 📀 🛛 Novo passageir | o 📀 Centre | o de Custo | 150647 - PRA         | *                    | ]      |        |
|                       |           |                     |                       | MARY OLIVEIRA        |                        | SGDP       |            | 22/19                |                      |        |        |
|                       |           |                     |                       |                      |                        |            |            |                      |                      |        |        |
|                       |           |                     |                       |                      |                        |            |            |                      |                      |        |        |
|                       |           |                     |                       |                      |                        |            |            |                      |                      |        |        |
| Adicionar Todos   Rem | over Toda | os                  |                       |                      |                        |            |            |                      |                      |        |        |
| ji Char una Os para   | cada pas  | sageiro             |                       |                      |                        |            |            |                      |                      |        |        |
| )bservações           |           |                     |                       |                      |                        |            |            |                      |                      |        |        |
|                       |           |                     |                       |                      |                        |            |            |                      |                      |        |        |
|                       |           |                     |                       |                      |                        |            |            |                      |                      |        |        |
|                       |           |                     |                       |                      |                        |            |            |                      |                      |        |        |
|                       |           |                     |                       |                      |                        |            |            |                      |                      |        |        |
| éreo                  |           |                     |                       |                      |                        |            |            |                      |                      |        |        |
|                       |           |                     |                       |                      |                        |            |            |                      |                      |        |        |
| Resquisar             | voos      |                     |                       |                      |                        |            |            |                      |                      | Pesqu  | uisa 💿 |
|                       |           |                     |                       |                      |                        |            |            |                      |                      |        |        |
| Disponibilidade       | aérea     |                     |                       |                      |                        |            |            |                      |                      |        |        |
|                       | ucreu     |                     |                       |                      |                        |            |            |                      |                      |        |        |
|                       |           |                     |                       |                      |                        |            |            |                      |                      |        |        |
| ✓ AZUL                | XA        | MAP                 | LATAM AMADEUS         | ✔ GOL                | VIANCA                 | X LATAM    | 3          | Y PASSAREDO          |                      |        |        |
|                       |           |                     |                       |                      |                        |            |            |                      |                      |        |        |
|                       |           |                     |                       |                      |                        |            |            |                      |                      |        |        |
| Voos escolhid         | los       |                     |                       |                      |                        |            |            |                      |                      |        |        |
| Ida                   |           |                     |                       |                      |                        |            |            |                      |                      |        |        |
| Cia                   | Voo       | Saída               | Chegada               | Origem               | Destino                | Duração    | Esc.       |                      | Classe               | A      | Ações  |
| GOL                   | 2165      | 08/10/2019 às 03:20 | 0 08/10/2019 às 06:25 | 5 JPA - JOAO PESSOA  | GIG - RIO DE JANEIRO   | 03:05      | 0          | B7 - BRL 239.63 (L   | ight) - Sem Bagagem  | - RT 🔻 | 0      |
| GOL                   | 2036      | 08/10/2019 às 07:15 | 5 08/10/2019 às 09:00 | GIG - RIO DE JANEIRO | BSB - BRASILIA         | 01:45      | 0          | B7 - BRL 239.63 (L   | .ight) - Sem Bagagem | - RT 🔻 |        |
| Valta                 |           |                     |                       |                      |                        |            |            |                      |                      |        |        |
| Cia                   | Voo       | Saída               | Chegada               | Origem               | Destino                | Duração    | Esc.       |                      | Classe               | A      | ções   |
| GOI                   | 1411      | 11/10/2019 à= 09-3  | 25 11/10/2019 2= 14-  |                      | GRU - GUARULHOS        | 01-45      | 0          | A9 - BRL 372,93 (Lia | ht) - Sem Bagagem -  | RT T   |        |
| COLL                  |           |                     | 2.5 TH/TO/2017 85 TT. | IV BIADLA            |                        | 01.45      |            |                      | ,                    | 1      | 8      |
| GOI                   | 1570      | 11/10/2019 às 13:5  | 50 11/10/2019 às 17:  | 10 GRU - GUARULHOS   | JPA - JUAU PESSUA      | 03:20      | 0          | 49 - BBL 372.92 (Lin | ht) - Sem Bagagem -  | ST V   |        |
| GOL                   | 1570      | 11/10/2019 às 13:5  | 50 11/10/2019 às 17:  | 10 GRU - GUARULHOS   | JPA - JUAU PESSUA      | 03:20      | 0          | A9 - BRL 372.93 (Lig | ht) - Sem Bagagem -  | RT V   |        |

0

| éreo                                                    |                                |                                                                  |                                                                                        |                                             |                                                                         |                                                         |                       |                                                                                                    |            |
|---------------------------------------------------------|--------------------------------|------------------------------------------------------------------|----------------------------------------------------------------------------------------|---------------------------------------------|-------------------------------------------------------------------------|---------------------------------------------------------|-----------------------|----------------------------------------------------------------------------------------------------|------------|
| Resquisa                                                | ir voos                        |                                                                  |                                                                                        |                                             |                                                                         |                                                         |                       |                                                                                                    | Pesquisa 💿 |
| isponibilidade                                          | aérea                          |                                                                  |                                                                                        |                                             |                                                                         |                                                         |                       |                                                                                                    |            |
| 🖌 AZUL                                                  | <b>X</b> A                     | WP V                                                             | LATAM AMADEUS                                                                          | GOL                                         |                                                                         | LATAM                                                   | [                     | PASSAREDO                                                                                                    |            |
|                                                         |                                |                                                                  |                                                                                        |                                             |                                                                         |                                                         |                       |                                                                                                    |            |
| Voos escolhi                                            | dos                            |                                                                  |                                                                                        |                                             |                                                                         |                                                         |                       |                                                                                                    |            |
| Cia                                                     | Voo                            | Saída                                                            | Chegada                                                                                | Origem                                      | Destino                                                                 | Duração                                                 | Esc.                  | Classe                                                                                                    | Ações      |
| GOL<br>GOL                                              | 2165<br>2036                   | 08/10/2019 às 03:20<br>08/10/2019 às 07:15                       | 08/10/2019 às 06:25<br>08/10/2019 às 09:00                                             | JPA - JOAO PESSOA<br>GIG - RIO DE JANEIRO   | GIG - RIO DE JANEIRO<br>BSB - BRASILIA                                  | 03:05<br>01:45                                          | 0<br>0                | B7 - BRL 304.29 (PLUS) - Com Bagagem - RT ▼<br>B7 - BRL 304.29 (PLUS) - Com Bagagem - RT ▼                                                                                                    | 8          |
|                                                         |                                |                                                                  |                                                                                        |                                             |                                                                         |                                                         |                       |                                                                                                    |            |
| Volta                                                   |                                |                                                                  |                                                                                        |                                             |                                                                         |                                                         |                       |                                                                                                    |            |
| Volta<br>Cia                                            | Voo                            | Saída                                                            | Chegada                                                                                | Origem                                      | Destino                                                                 | Duração                                                 | Esc.                  | Classe                                                                                                    | Ações      |
| Volta<br>Cia<br><b>GQL</b>                              | Voo<br>1411                    | Saída<br>11/10/2019 às 09:25                                     | Chegada<br>11/10/2019 às 11:10                                                         | Origem<br>BSB - BRASILIA                    | Destino<br>GRU - GUARULHOS                                              | Duração<br>01:45                                        | Esc.                  | Classe<br>A9 - BRL 437.59 (PLUS) - Com Bagagem - RT 🔻                                                                                                    | Ações      |
| Volta<br>Cia<br>COL                                     | Voo<br>1411<br>1570            | <mark>Saída</mark><br>11/10/2019 às 09:25<br>11/10/2019 às 13:50 | Chegada<br>11/10/2019 às 11:10<br>11/10/2019 às 17:10                                  | Origem<br>BSB - BRASILIA<br>GRU - GUARULHOS | Destino<br>GRU - GUARULHOS<br>JPA - JOAO PESSOA                         | Duração<br>01:45<br>03:20                               | Esc.<br>0<br>0        | Classe<br>A9 - BRL 437.59 (PLUS) - Com Bagagem - RT ▼<br>A9 - BRL 372.93 (Light) - Sem Bagagem - RT ▼                                                                                                    | Ações      |
| Volta<br>Cta<br>CCa<br>COL<br>Valores                   | Voo<br>1411<br>1570            | Saída<br>11/10/2019 às 09:25<br>11/10/2019 às 13:50              | Chegada<br>11/10/2019 às 11:10<br>11/10/2019 às 17:10                                  | Origem<br>BSB - BRASILIA<br>GRU - GUARULHOS | Destino<br>GRU - GUARULHOS<br>JPA - JOAO PESSOA                         | Duração<br>01:45<br>03:20                               | <b>Esc.</b><br>0<br>0 | Classe<br>A9 - BRL 437.59 (PLUS) - Com Bagagem - RT ▼<br>A9 - BRL 372.93 (Light) - Sem Bagagem - RT ▼<br>A9 - BRL 372.93 (Light) - Sem Bagagem - RT<br>A9 - BRL 437.59 (PLUS) - Com Bagagem - RT<br>A9 - BRL 577 12 (MAX) - Som Bagagem - RT                                                                                                    | Ações      |
| Volta<br>Cia<br>GOL<br>GOL<br>Valores<br>Tipo           | Voo<br>1411<br>1570            | Saida<br>11/10/2019 às 09:25<br>11/10/2019 às 13:50<br>antidade  | Chegada<br>11/10/2019 às 11:10<br>11/10/2019 às 17:10<br>Tarifa unitária               | Origem<br>BSB - BRASILIA<br>GRU - GUARULHOS | Destino<br>GRU - GUARULHOS<br>JPA - JOAO PESSOA                         | Duração<br>01:45<br>03:20<br>Total tarifa               | Esc.<br>0<br>0        | Classe<br>A9 - BRL 437.59 (PLUS) - Com Bagagem - RT ▼<br>A9 - BRL 372.93 (Light) - Sem Bagagem - RT ▼<br>A9 - BRL 372.93 (Light) - Sem Bagagem - RT<br>A9 - BRL 437.59 (PLUS) - Com Bagagem - RT<br>A9 - BRL 527.12 (MAX) - Com Bagagem - RT<br>Total taxa Total                                                                                                    | Ações      |
| Volta<br>Cia<br>COL<br>COL<br>Valores<br>Tipo<br>Adulto | Voo<br>1411<br>1570<br>Qu<br>1 | Saída<br>11/10/2019 às 09:25<br>11/10/2019 às 13:50<br>antidade  | Chegada<br>11/10/2019 às 11:10<br>11/10/2019 às 17:10<br>Tarifa unitária<br>BRL 612,57 | Origem<br>BSB - BRASILIA<br>GRU - GUARULHOS | Destino<br>GRU - GUARULHOS<br>JPA - JOAO PESSOA<br>Tx Emb.<br>BRL 55,38 | Duração<br>01:45<br>03:20<br>Total tarifa<br>BRL 612,57 | <b>Esc.</b><br>0      | Classe         A9 - BRL 437.59 (PLUS) - Com Bagagem - RT         A9 - BRL 372.93 (Light) - Sem Bagagem - RT         A9 - BRL 372.93 (Light) - Sem Bagagem - RT         A9 - BRL 437.59 (PLUS) - Com Bagagem - RT         A9 - BRL 437.59 (PLUS) - Com Bagagem - RT         A9 - BRL 527.12 (MAX) - Com Bagagem - RT         Total taxa       Total         BRL 55,38       BRL 667,95 | Ações      |

|                                                                                                    | 1 Criado                                                           | 2 Aguardand         | lo Cotação               | 30                      |                                              | TRESCITUDO 5                                            | Aguaruanuo Autonzaçao                                                                             | 6 Autorizad                                | b / Agua                |                             |                | Liniddo       |             |           |                 |
|----------------------------------------------------------------------------------------------------|--------------------------------------------------------------------|---------------------|--------------------------|-------------------------|----------------------------------------------|---------------------------------------------------------|---------------------------------------------------------------------------------------------------|--------------------------------------------|-------------------------|-----------------------------|----------------|---------------|-------------|-----------|-----------------|
| ados corpora                                                                                                    | tivos                                                              |                     |                          |                         |                                              |                                                         | (                                                                                                 | ados corpora                               | tivos                   |                             |                |               |             |           |                 |
| npresa:                                                                                                    | Universidade Federal                                               | l da Paraíba - UFPB |                          |                         |                                              |                                                         | c                                                                                                 | entro de Custo                             | 150647 - F              | RA                          |                | Ŧ             |             |           |                 |
| licitante:                                                                                                    | JAISMARY GONZAGA B                                                 | ATISTA DE OLIVEIR   | Ai                       |                         |                                              |                                                         | S                                                                                                 | GDP                                        | 22/19                   |                             |                |               |             |           |                 |
| ta de criação                                                                                                    | 20/02/2019 08:10                                                   |                     |                          |                         |                                              |                                                         |                                                                                                   |                                            |                         |                             |                |               |             |           |                 |
| ta da viagem                                                                                                    | 08/10/2019                                                         |                     |                          |                         |                                              |                                                         |                                                                                                   |                                            |                         |                             |                | A             | lterar da   | ados da ( | os              |
| atus                                                                                                    | Reservado                                                          |                     |                          |                         |                                              |                                                         |                                                                                                   | Collow Lie                                 |                         |                             |                |               |             |           |                 |
| assageiros                                                                                                    |                                                                    |                     |                          |                         |                                              |                                                         |                                                                                                   | Pollow Op                                  |                         |                             |                |               |             |           |                 |
| JAISMARY OLIVI                                                                                                    | EIRA                                                               |                     |                          |                         |                                              |                                                         |                                                                                                   |                                            |                         |                             |                |               |             |           |                 |
| oservações                                                                                                    |                                                                    |                     |                          |                         |                                              |                                                         |                                                                                                   |                                            |                         |                             |                |               |             |           |                 |
|                                                                                                    |                                                                    |                     |                          |                         |                                              |                                                         |                                                                                                   |                                            |                         |                             |                |               |             |           |                 |
|                                                                                                    |                                                                    |                     |                          |                         |                                              |                                                         |                                                                                                   |                                            |                         |                             |                |               |             |           |                 |
|                                                                                                    |                                                                    |                     |                          |                         |                                              |                                                         |                                                                                                   |                                            |                         |                             |                |               |             |           |                 |
|                                                                                                    |                                                                    |                     |                          |                         |                                              |                                                         |                                                                                                   |                                            |                         |                             |                |               |             |           |                 |
|                                                                                                    |                                                                    | Enviar por          | e-mail                   | Imp                     | rimir OS                                     | Cancelar OS                                             | Roteiro Imp                                                                                       | ortar reserva                              | Incluir re              | eserva ma                   | nual           |               |             |           |                 |
|                                                                                                    |                                                                    | Enviar por          | e-mail                   | Imp                     | rimir OS                                     | Cancelar OS                                             | Roteiro Imp                                                                                       | ortar reserva                              | Incluir re              | eserva ma                   | nual           |               |             |           |                 |
|                                                                                                    |                                                                    | Enviar por          | e-mail                   | Imp                     | rimir OS                                     | Cancelar OS                                             | Roteiro                                                                                           | ortar reserva                              | Incluir re              | eserva ma                   | nual           |               |             |           |                 |
| Resen                                                                                                    | vas aéreas                                                         | Enviar por          | e-mail                   | Imp                     | rimir OS                                     | Cancelar OS                                             | Roteiro                                                                                           | ortar reserva                              | Incluir re              | eserva ma                   | nual           |               |             |           |                 |
| Resen                                                                                                    | ⁄as aéreas                                                         | Enviar por          | e-mail                   | Imp                     | rimir OS                                     | Cancelar OS                                             | Roteiro                                                                                           | ortar reserva                              | Incluir re              | eserva ma                   | nual           |               |             |           | Enine           |
| Resention                                                                                                    | <b>ras aéreas</b>                                                  | Enviar por          | e-mail<br>Sistema        | Imp                     | rimir OS<br>Data da<br>reserva               | Cancelar OS                                             | Roteiro Imp<br>Prazo de Emissão                                                                   | ortar reserva<br>Total                     | Incluir re<br>Politicas | eserva ma<br>Abrirna<br>cia | Assentos       | Cancelar      | Emitir      | Histórico | Enviaro<br>mai  |
| Resen     Localizado     TNK35A                                                                                                    | /as aéreas<br>r Trecho<br>JPA-GIG / GIG-858 / 1<br>JPA             | Enviar por          | e-mail<br>Sistema<br>Gol | Impo<br>Status<br>Ativa | rimir OS<br>Data da<br>reserva<br>20/02/2019 | Cancelar OS<br>Data da viagem<br>08/10/2019<br>03:20    | Roteiro Imp<br>Prazo de Emissão<br>23/02/2019 08:10 Horário d<br>Brasilia                         | ortar reserva<br>Total<br>de BRL<br>667,91 | Politicas               | eserva ma<br>Abrirna<br>cia | Assentos<br>@. | Cancelar      | Emilir      | Histórico | Enviare<br>mail |
| Reserv     Localizado     TNK35A                                                                                                    | <b>/as aéreas</b><br><b>Trecho</b><br>JPA-GIG / GIG-BSB / B<br>JPA | Enviar por          | e-mail<br>Sistema<br>Gol | Imp<br>Status<br>Ativa  | rimir OS<br>Data da<br>reserva<br>20/02/2019 | Cancelar OS Cancelar OS Oata da viagem 08/10/2019 03:20 | Roteiro Imp<br>Prazo de Emissão<br>23/02/2019 08:10 Horário<br>Brasilia                           | ortar reserva<br>Total<br>de BRL<br>667,91 | Politicas               | Abrirna<br>cia              | Assentos       | Cancelar      | Emilir      | Histórico | Enviar<br>mail  |
| er Localizado                                                                                                    | /as aéreas<br>r Trecho<br>JPA-GIG / GIG-BSB / B<br>JPA             | Enviar por          | e-mail<br>Sistema<br>Gol | Imp<br>Status<br>Ativa  | rimir OS<br>Data da<br>reserva<br>20/02/2019 | Cancelar OS<br>Data da viagem<br>08/10/2019<br>03:20    | Roteiro Imp<br>Prazo de Emissão<br>23/02/2019 08:10 Horário d<br>Brasilia                         | ortar reserva<br>Total<br>de BRL<br>667,99 | Politicas               | Abrirna<br>Cia              | Assentos       | Cancelar      | Emitir      | Histórico | Enviar<br>mail  |
| Reserv     Localizado     TNK35A                                                                                                    | <b>/as aéreas</b><br><b>Trecho</b><br>JPA-GIG / GIG-BSB / B<br>JPA | Enviar por          | e-mail<br>Sistema<br>Got | Status<br>Ativa         | rimir OS<br>Data da<br>reserva<br>20/02/2019 | Cancelar OS                                             | Roteiro Imp<br>Prazo de Emissão<br>23/02/2019 08:10 Horário d<br>Brasilia                         | ortar reserva<br>Total<br>de BRL<br>667,95 | Politicas               | Abrirna<br>cia              | Assentos       | Cancelar<br>② | Emitir      | Histórico | Enviar<br>mail  |
| Reserved Er Localizado TNK35A Total ;                                                                                                    | r Trecho<br>JPA-GIG / GIG-BSB / F<br>JPA                           | Enviar por          | e-mail<br>Sistema<br>Gol | Status<br>Ativa         | rimir OS<br>Data da<br>reserva<br>20/02/2019 | Cancelar OS<br>Data da viagem<br>08/10/2019 03:20       | Roteiro Imp<br>Prazo de Emissão<br>23/02/2019 08:10 Horário d<br>Brasilia                         | ortar reserva<br>Total<br>le BRL<br>667,91 | Politicas               | Abrirna<br>cia              | Assentos       | Cancelar      | Emitir<br>© | Histórico | Enviar<br>mail  |
| Reservice Er Localizado TNK35A TNK35A Total séreo                                                                                                    | vas aéreas<br>Trecho<br>JPA-GIG / GIG-858 / 1<br>JPA               | Enviar por          | e-mail<br>Sistema<br>Got | Status<br>Ativa         | rimir OS<br>Data da<br>reserva<br>20/02/2019 | Cancelar OS                                             | Roteiro Imp<br>Prazo de Emissão<br>23/02/2019 08:10 Horário<br>Brasilia                           | ortar reserva<br>Total<br>de BRL<br>667,99 | Politicas               | Abrirna<br>Cia              | Assentos       | Cancelar      | Emitir<br>© | Histórico | Enviar<br>mail  |
| Resention TNK35A Total éreo 25 667,95                                                                                                    | vas aéreas<br>Trecho<br>JPA-GIG / GIG-BSB / I<br>JPA               | Enviar por          | e-mail<br>Sistema<br>Gol | Status<br>Ativa         | rimir OS<br>Data da<br>reserva<br>20/02/2019 | Cancelar OS                                             | Roteiro Imp<br>Prazo de Emissão<br>23/02/2019 08:10 Horário de<br>Brasítia<br>Total<br>RS 667,95  | ortar reserva<br>Total<br>Je BRL<br>667,91 | Poitcas                 | Abrirna<br>cia              | Assentos       | Cancelar      | Emitir<br>© | Histórico | Enviar<br>mail  |
| Reserved Interved Interved </td <td>vas aéreas<br/>Trecho<br/>JPA-GIG / GIG-BSB / R<br/>JPA</td> <td>Enviar por</td> <td>e-mail<br/>Sistema<br/>Got</td> <td>Status<br/>Ativa</td> <td>rimir OS<br/>Data da<br/>reserva<br/>20/02/2019</td> <td>Cancelar OS</td> <td>Roteiro Imp<br/>Prazo de Emissão<br/>23/02/2019 08:10 Horário d<br/>Brasilia<br/>Total<br/>R5 667,95</td> <td>ortar reserva<br/>Total<br/>de BRL<br/>667,92</td> <td>Politicas</td> <td>Abrirna<br/>Cia</td> <td>Assentos</td> <td>Cancelar</td> <td>Emitir<br/>©</td> <td>Histórico</td> <td>Enviar<br/>mail</td> | vas aéreas<br>Trecho<br>JPA-GIG / GIG-BSB / R<br>JPA               | Enviar por          | e-mail<br>Sistema<br>Got | Status<br>Ativa         | rimir OS<br>Data da<br>reserva<br>20/02/2019 | Cancelar OS                                             | Roteiro Imp<br>Prazo de Emissão<br>23/02/2019 08:10 Horário d<br>Brasilia<br>Total<br>R5 667,95   | ortar reserva<br>Total<br>de BRL<br>667,92 | Politicas               | Abrirna<br>Cia              | Assentos       | Cancelar      | Emitir<br>© | Histórico | Enviar<br>mail  |
| <ul> <li>Reservence</li> <li>Localizado</li> <li>TNK35A</li> <li>Total (</li> <li>áreo</li> <li>R\$ 667,95</li> </ul>                                                                                                    | vas aéreas<br>r Trecho<br>JPA-GIG / GIG-BSB / H<br>JPA             | Enviar por          | e-mail<br>Sistema<br>Gol | Status<br>Ativa         | rimir OS<br>Data da<br>reserva<br>20/02/2019 | Cancelar OS                                             | Roteiro Imp<br>Prazo de Emissão<br>23/02/2019 08:10 Horário de<br>Brasilia<br>Total<br>RS 667,95  | ortar reserva<br>Total<br>le BRL<br>667,91 | Politicas               | Abrirna<br>Cia              | Assentos       | Cancelar      |             | Histórico | Enviar<br>mai   |
| <ul> <li>Reservence</li> <li>Localizado</li> <li>TNK35A</li> <li>TNK35A</li> <li>Total (</li> <li>éreo</li> <li>is 667,95</li> </ul>                                                                                                    | vas aéreas<br>Trecho<br>JPA-GIG / GIG-BSB / I<br>JPA               | Enviar por          | e-mail<br>Sistema<br>Got | Status<br>Ativa         | rimir OS                                     | Cancelar OS                                             | Roteiro Imp<br>Prazo de Emissão<br>23/02/2019 08:10 Horário de<br>Brasilia<br>Total<br>R\$ 667,95 | ortar reserva                              | Politicas               | Abrirna<br>cia              | Assentos       | Cancelar      |             | Histórico | Enviar          |

| × Corporate           | × +                                                                                                    |           |                |
|-----------------------|----------------------------------------------------------------------------------------------------|-----------|----------------|
| ovo/Home              |                                                                                                    |           |                |
|                       | Otá JAISMARY (jaismary.ufpb) Empresa: Universidade Federal da 🛛 🖧 SAIR Localizar por: 💿 05 🕓 Localizador 🔾 E-ticket 🚫 Pax<br>Paraiba - UFPB |           | ्र             |
| OS Aéreo Cadastros Re | latórios Agência                                                                                                    | (ff) Home | (X) Meus Dados |

| Paine        | el de OS     |                  |                  |                                               |                      |                                               |             |
|--------------|--------------|------------------|------------------|-----------------------------------------------|----------------------|-----------------------------------------------|-------------|
| Mostrar 10   | ▼ registro   | s                |                  |                                               | Procura              | ır:                                           |             |
| Conteúdo     | OS           | Data criação     | Prazo de Emissão | Usuário                                       | Passageiros          | Solicitante                                   | Status      |
| ×            | 043635       | 20/02/2019 08:10 | 23/02/2019 08:10 | JAISMARY<br>GONZAGA<br>BATISTA DE<br>OLIVEIRA | JAISMARY<br>OLIVEIRA | JAISMARY<br>GONZAGA<br>BATISTA DE<br>OLIVEIRA | 🗅 Reservado |
| ×            | 043627       | 19/02/2019 15:16 | 06/03/2019 06:55 | Marcos<br>Bitencourt                          | JULIO LOPES          | Marcos<br>Bitencourt                          | 🗅 Reservado |
| ×            | 043624       | 19/02/2019 14:47 |                  | Leoton<br>Pecheco                             | DEIVYSSON<br>CORREIA | Leoton Pecheco                                | Emitido     |
| ×            | 043623       | 19/02/2019 14:45 |                  | Leoton<br>Pecheco                             | DEIVYSSON<br>CORREIA | Leoton Pecheco                                | Emitido     |
| Mostrando de | 1 até 4 de 4 | 4 registros      |                  |                                               |                      | << < 1                                        | ) > >>      |
| Q Pe         | squisa       | Avancada         |                  |                                               |                      | Mostrar I                                     | Pesquisa    |

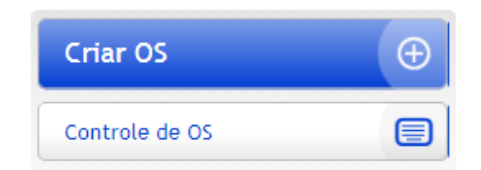

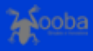

## **CANCELANDO A RESERVA**

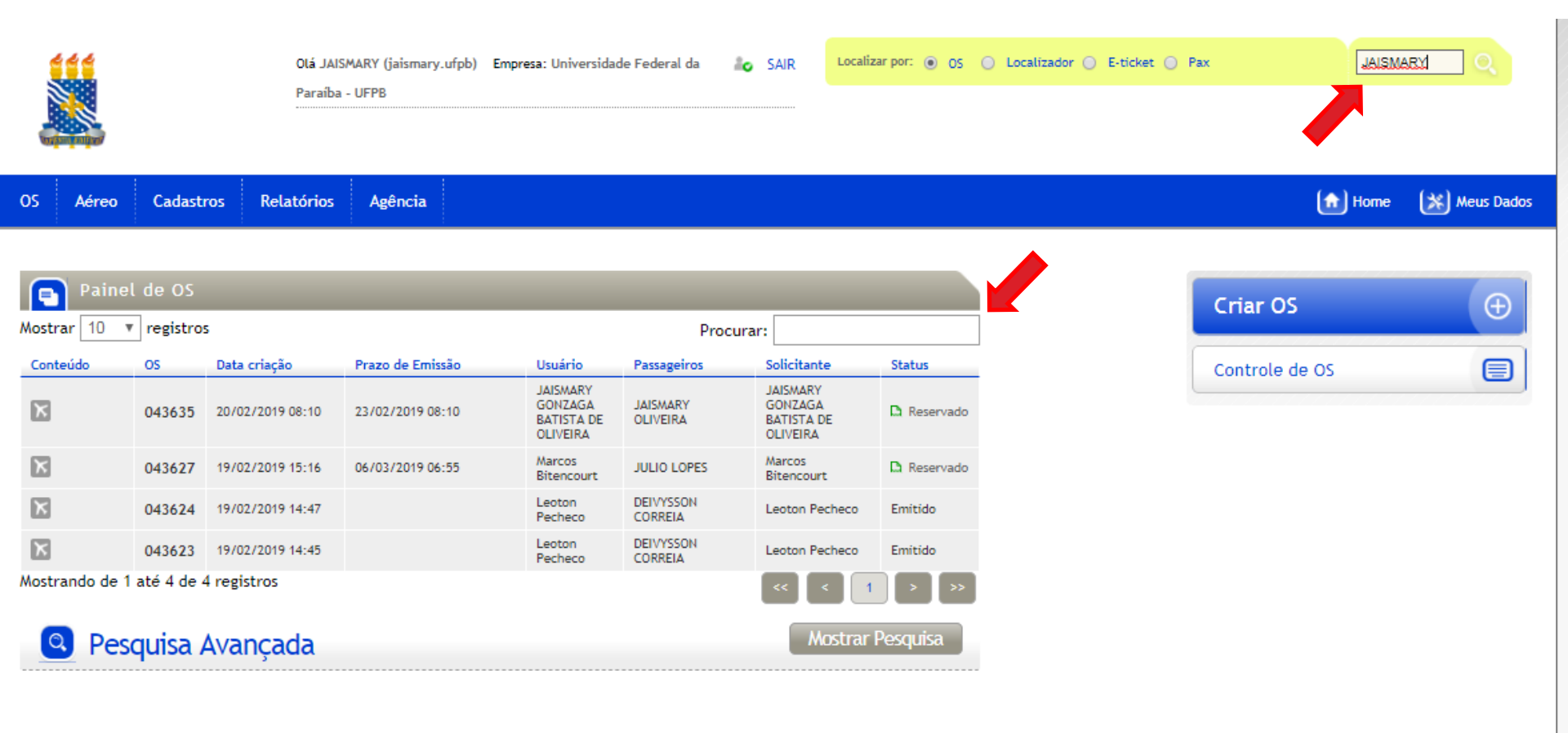

Sistema Corporativo Ecos Turismo Produção

## CANCELANDO A RESERVA

| OS N°           | 044826                                                      |                                                      |
|-----------------|-------------------------------------------------------------|------------------------------------------------------|
| 1 Criado        | 2 Aguardando Cotação 3 Cotado 4 Reservado 5 Aguardando Auto | orização 6 Autorizado 7 Aguardando Emissão 8 Emitido |
| Dados corporat  | tivos                                                       | Dados corporativos                                   |
| Empresa:        | Universidade Federal da Paraíba - UFPB                      | Centro de Custo                                      |
| Solicitante:    | i.                                                          | SGDP                                                 |
| Data de criação | 26/03/2019 10:02                                            |                                                      |
| Data da viagem  | 28/04/2019                                                  | Alterar dados da OS                                  |
| Status          | Reservado                                                   |                                                      |
| Passageiros     |                                                             | Follow Up                                            |
| 8               | ī                                                           |                                                      |
| Observações     |                                                             |                                                      |
|                 |                                                             |                                                      |
|                 |                                                             | s.                                                   |
| Envi            | iar por e-mail Imprimir OS Cancelar OS Roteiro Impor        | tar reserva Incluir reserva Incluir reserva manual   |

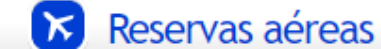

# Criando reserva no SCDP

|                   | ~ ~               |                   |                            |            | YAN CAV    | ALCANTI ARAG   | SÃO                 | SA      |
|-------------------|-------------------|-------------------|----------------------------|------------|------------|----------------|---------------------|---------|
| Versão 5.         | <b>DP</b><br>13.7 |                   |                            | Ano: 2019  | ▼ Órgão: U | FPB - Universi | dade Federal da Par | aíba    |
| SOLICITAÇÃO       | APROVAÇÃO         | EXECUÇÃO          | PRESTAÇÃO DE CONTAS        | CONSULTAS  | RELATÓRIOS | GESTÃO         | FATURAMENTO         | SCDP    |
| Cadastrar/Alterar | Viagem            | IICIAL            |                            |            |            |                | A- A+ 🖬             | न । ⊵ 🤅 |
| Cancelar Viagem   |                   |                   |                            |            |            |                |                     |         |
| Passagem          | ×                 | Reservar/Reaprov  | eitar/Remarcar Bilhete     | PCDP       |            |                |                     |         |
| Viagem            | •                 | Cancelar/Consulta | ar Bilhetes Não Utilizados | PCDP Grupo |            |                |                     |         |
|                   |                   | Emissões          | ,                          |            |            |                |                     |         |
|                   | l                 |                   |                            | CD         | D          |                |                     |         |
|                   |                   |                   |                            |            | -          |                |                     |         |
|                   |                   |                   | SIST                       | EMA DE CO  | DNCESSAO   |                |                     |         |
|                   |                   |                   | DEL                        | JIAKIASEI  | PASSAGENS  | )              |                     |         |
|                   |                   |                   |                            |            |            |                |                     |         |
|                   |                   |                   |                            |            |            |                |                     |         |
|                   |                   |                   |                            |            |            |                |                     |         |
|                   |                   |                   |                            |            |            |                |                     |         |
|                   |                   |                   |                            |            |            |                |                     |         |

## Criando reserva no SCDP

| Anc: 2012                                                                                                    |                 | 20                 |             |         |              |      |                   |     | Usu                    | uário SCDP       |       |         |         |         |     | SAIR |
|----------------------------------------------------------------------------------------------------|-----------------|--------------------|-------------|---------|--------------|------|-------------------|-----|------------------------|------------------|-------|---------|---------|---------|-----|------|
| SOLICITAÇÃO       APROVAÇÃO       EXECUÇÃO       PRESTAÇÃO DE CONTAS       CONSULTAS       RELATÓRIOS       GESTÃO       FATURAMENTO       SCOP         Você está aqui:       Solicitação >> Passagem >> Reservar Passagem >> PCDP >> LISTAGEM       Image: Image: I                                                                                                   | Versão 5        | <b>DP</b><br>.13.7 |             |         |              |      | Ano: 2019         | ¥   | Órgão: <mark>Sl</mark> | LTI - Secretaria | de Lo | ogístic | a e Tec | nolo    |     |      |
| Você está aqui:       Solicitação ≫ Passagem ≫ Reservar Passagem ≫ PCDP ≫ LISTAGEM       Image: Image: Ima | SOLICITAÇÃO     | APROVAÇÃO          | EXECUÇÃO    | PRES    | TAÇÃO DE CON | ITAS | CONSULTAS         | REL | LATÓRIOS               | GESTÃO           | FAT   | TURAN   | IENTO   | S       | CDP |      |
| RESERVA DE PASSAGENS     Número da PCDP:   PESQUISAR   PESQUISAR     Total : 2     Nome do Proposto     PCDP   Órgão Solicitante   Data de Início da Viagem   Observação   JAISMARY GONZAGA BATISTA DE OLIVEIRA   000020/19   SLTI   1   Image: Constanting of the second of the second                                                                                                    | /ocê está aqui: | Solicitação ≫      | Passagem ≫  | Reser   | var Passage  | em   | » PCDP » LISTA    | \GE | М                      |                  | A-    | A+      |         | ₽       | ▶   | 0 🗅  |
| Número da PCDP:       Nome do Proposto:         PESQUISAR         Image: Second Second Secon                                           | RESERVA DE      | PASSAGENS          |             |         |              |      |                   |     |                        |                  |       |         |         |         |     |      |
| PESQUISAR         Nome do Proposto                                                                                                    | Número da l     | PCDP:              | Nome do P   | roposta | ):           |      |                   |     |                        |                  |       |         |         |         |     |      |
| PESQUISAR         Nome do Proposto       PCDP       Órgão Solicitante       Data de Início da Viagem       Observação         JAISMARY GONZAGA BATISTA DE OLIVEIRA       000041/19       SLTI       25/03/2019       1         RONALDO CORREA       000020/19       SLTI       19/02/2019       1                                                                                                    |                 |                    |             |         |              |      |                   |     |                        |                  |       |         |         |         |     |      |
| Nome do Proposto       PCDP       Órgão Solicitante       Data de Início da Viagem       Observação         JAISMARY GONZAGA BATISTA DE OLIVEIRA       000041/19       SLTI       25/03/2019           RONALDO CORREA       000020/19       SLTI       19/02/2019                                                                                                    | PESQUISAR       |                    |             |         |              |      |                   |     |                        |                  |       |         |         |         |     |      |
| Nome do Proposto PCDP Órgão Solicitante Data de Início da Viagem Observação   JAISMARY GONZAGA BATISTA DE OLIVEIRA 000041/19 SLTI 25/03/2019 60   RONALDO CORREA 000020/19 SLTI 19/02/2019 10002019                                                                                                    |                 |                    |             |         |              |      |                   |     |                        |                  |       |         |         |         |     |      |
| Nome do Proposto       PCDP       Órgão Solicitante       Data de Início da Viagem       Observação         JAISMARY GONZAGA BATISTA DE OLIVEIRA       000041/19       SLTI       25/03/2019           RONALDO CORREA       000020/19       SLTI       19/02/2019                                                                                                    |                 |                    |             |         |              |      |                   |     |                        |                  |       |         |         | Tota    | 1:2 |      |
| JAISMARY GONZAGA BATISTA DE OLIVEIRA       000041/19       SLTI       25/03/2019         RONALDO CORREA       000020/19       SLTI       19/02/2019                                                                                                    |                 | Nome do Prop       | osto        | \$      | PCDP 🔇       | >    | Órgão Solicitante | \$  | Data                   | de Início da Via | gem   | \$      | Ob      | oservaç | ão  |      |
| RONALDO CORREA       000020/19       SLTI       19/02/2019         I       I       I       I       I                                                                                                    | JAISMARY (      | GONZAGA BATISTA    | DE OLIVEIRA |         | 000041/19    |      | SLTI              |     | 25/03/20               | )19              |       |         |         |         |     |      |
|                                                                                                    | RONALDO (       | CORREA             |             |         | 000020/19    |      | SLTI              |     | 19/02/20               | )19              |       |         |         |         |     |      |
|                                                                                                    |                 |                    |             |         | 14           | 1    | ►> ►1 60          | ۲   |                        |                  |       |         |         |         |     |      |
|                                                                                                    |                 |                    |             |         |              |      |                   |     |                        |                  |       |         |         |         |     |      |
|                                                                                                    |                 |                    |             |         |              |      |                   |     |                        |                  |       |         |         |         |     |      |
|                                                                                                    |                 |                    |             |         |              |      |                   |     |                        |                  |       |         |         |         |     |      |
|                                                                                                    |                 |                    |             |         |              |      |                   |     |                        |                  |       |         |         |         |     |      |
|                                                                                                    |                 |                    |             |         |              |      |                   |     |                        |                  |       |         |         |         |     |      |

| olicitado por<br>suário SCDP          | r:                                                                                                    |                                                                                               | Orgâ<br>Secre<br>Infon                                           | <b>io do Solicit</b> a<br>etaria de Logí<br>mação                                   | <i>ante:</i><br>stica e Tecnologia da                                                                                     | Data<br>11/0        | <b>a da Solicitação</b><br>13/2019                                                            | 000041/19                                                                                                    | PCDP:                                       |                   |
|---------------------------------------|----------------------------------------------------------------------------------------------------|-----------------------------------------------------------------------------------------------|------------------------------------------------------------------|-------------------------------------------------------------------------------------|----------------------------------------------------------------------------------------------------|---------------------|-----------------------------------------------------------------------------------------------|----------------------------------------------------------------------------------------------------|---------------------------------------------|-------------------|
| ome do Prop<br>IAISMARY G<br>LIVEIRA  | oosto:<br>ONZAGA BA                                                                                       | TISTA DE                                                                                      | Tipo<br>Conv                                                     | <b>de Proposto</b><br>idado                                                         | o:                                                                                                    | <b>Perí</b><br>25/0 | <b>iodo da Viagen</b><br>13/2019 a 28/03                                                      | /2019                                                                                                    |                                             |                   |
| <b>otivo da Via</b><br>acional - A Se | gem:<br>erviço                                                                                            |                                                                                               | <i>Viag</i><br>Nacio                                             | em:<br>onal                                                                         |                                                                                                    | Posi<br>Clic        | <i>ição da PCDP n</i><br>que aqui                                                             | o Fluxo:                                                                                                    |                                             |                   |
| <i>istórico:</i><br>Clique aqui       |                                                                                                    |                                                                                               | <i>Justi</i><br>Cliq                                             | ificativas:<br>jue aqui                                                             |                                                                                                    | Bilh<br>Clic        | etes:<br>que aqui                                                                             | Encaminhan<br>Clique aqui                                                                                        | nentos:                                     |                   |
| iagem em Gl<br>ão                     | rupo:                                                                                                    |                                                                                               | Curs<br>Gove<br>Sim                                              | o Ministrado<br>erno:                                                               | o por Escola de                                                                                                    | Deta<br>Clic        | alhes da PCDP:<br>que aqui                                                                    |                                                                                                    |                                             |                   |
| Passagen                              | s                                                                                                    |                                                                                               |                                                                  |                                                                                     |                                                                                                    |                     |                                                                                               |                                                                                                    |                                             |                   |
| Para<br>selec                         | aquisições<br>cionar o traj<br>Nº da<br>Solicitação                                                       | de bilhete<br>eto separa<br>Origem<br>João<br>Pessoa<br>(PB)<br>Brasília                      | Ida e Vo<br>damento<br>D<br>Brasília<br>Retorn                   | olta, ambos<br>e para solic<br>estino<br>a (DF)<br>o para                           | os trajetos devem s<br>itar cada bilhete.<br>Período<br>25/03/2019 - 28/03/                                               | /2019               | cionados. Para<br>Transporte<br>Aéreo<br>(Econômica)                                          | a aquisições de Trec<br>Início do trabalho,<br>evento ou missão<br>26/03/2019 07:00                              | cho Único,<br>Passagem<br>Sim               | Requer<br>Cotação |
| Para<br>selec                         | aquisições<br>cionar o traj<br>Nº da<br>Solicitação<br>                                                   | de bilhete<br>eto separa<br>Origem<br>João<br>Pessoa<br>(PB)<br>Brasília<br>(DF)              | Ida e Vo<br>damento<br>D<br>Brasília<br>Retorn<br>João Po        | olta, ambos<br>e para solic<br>estino<br>a (DF)<br>o para<br>essoa (PB)             | os trajetos devem s<br>itar cada bilhete.<br>Período<br>25/03/2019 - 28/03/<br>28/03/2019                                 | /2019               | cionados. Para<br>Transporte<br>Aéreo<br>(Econômica)<br>Aéreo<br>(Econômica)                  | a aquisições de Trec<br>Início do trabalho,<br>evento ou missão<br>26/03/2019 07:00<br>                          | cho Único,<br>Passagem<br>Sim<br>Sim        | Requer<br>Cotação |
| Para<br>selec                         | aquisições<br>cionar o traj<br>Nº da<br>Solicitação<br><br>TAR BILHETE                                    | de bilhete<br>eto separa<br>Origem<br>João<br>Pessoa<br>(PB)<br>Brasília<br>(DF)              | Ida e Vo<br>damento<br>D<br>Brasília<br>Retorn<br>João Po        | olta, ambos<br>e para solic<br>estino<br>a (DF)<br>o para<br>essoa (PB)             | os trajetos devem s<br>itar cada bilhete.<br>Período<br>25/03/2019 - 28/03/<br>28/03/2019                                 | /2019               | cionados. Para<br>Transporte<br>Aéreo<br>(Econômica)<br>Aéreo<br>(Econômica)                  | a aquisições de Trec<br>Início do trabalho,<br>evento ou missão<br>26/03/2019 07:00<br>                          | cho Único,<br>Passagem<br>Sim<br>Sim        | Requer<br>Cotação |
| Para<br>selec                         | aquisições<br>cionar o traj<br>Nº da<br>Solicitação<br><br>TAR BILHETE                                    | de bilhete<br>eto separa<br>Origem<br>João<br>Pessoa<br>(PB)<br>Brasília<br>(DF)              | Ida e Vo<br>damento<br>D<br>Brasília<br>Retorn<br>João Po        | olta, ambos<br>e para solic<br>estino<br>a (DF)<br>o para<br>essoa (PB)             | os trajetos devem s<br>itar cada bilhete.<br>Período<br>25/03/2019 - 28/03/<br>28/03/2019<br>Resumo das So                | /2019<br>Diicitaçõ  | cionados. Para<br>Transporte<br>Aéreo<br>(Econômica)<br>Aéreo<br>(Econômica)                  | a aquisições de Trec<br>Início do trabalho,<br>evento ou missão<br>26/03/2019 07:00<br>                          | tho Único,<br>Passagem<br>Sim<br>Sim        | Requer<br>Cotação |
| Para<br>selec                         | aquisições<br>cionar o traj<br>Nº da<br>Solicitação<br><br>TAR BILHETE<br>a<br>ção Tipo                   | de bilhete<br>eto separa<br>João<br>Pessoa<br>(PB)<br>Brasília<br>(DF)                        | Ida e Vo<br>damento<br>D<br>Brasília<br>Retorn<br>João Po        | olta, ambos<br>e para solic<br>estino<br>a (DF)<br>o para<br>essoa (PB)<br>Localiza | os trajetos devem s<br>itar cada bilhete.<br>Período<br>25/03/2019 - 28/03/<br>28/03/2019<br>Resumo das So<br>idor Compan | /2019<br>Dicitaçã   | cionados. Para<br>Transporte<br>Aéreo<br>(Econômica)<br>Aéreo<br>(Econômica)<br>Ses<br>Tarifa | a aquisições de Trec<br>Início do trabalho,<br>evento ou missão<br>26/03/2019 07:00<br><br>Tarifa de<br>Embarque | cho Único,<br>Passagem<br>Sim<br>Sim<br>Sim | Requer<br>Cotação |
| Para<br>selec                         | aquisições<br>cionar o traj<br>Nº da<br>Solicitação<br><br>TAR BILHETE<br>a<br>ção Tipo<br>na solicitação | de bilhete<br>eto separa<br>João<br>Pessoa<br>(PB)<br>Brasília<br>(DF)                        | Ida e Vo<br>damento<br>D<br>Brasília<br>Retorn<br>João Po        | olta, ambos<br>e para solic<br>estino<br>a (DF)<br>o para<br>essoa (PB)<br>Localiza | os trajetos devem s<br>itar cada bilhete.<br>Período<br>25/03/2019 - 28/03/<br>28/03/2019<br>Resumo das So<br>dor Compan  | /2019<br>Dicitaçô   | cionados. Para<br>Transporte<br>Aéreo<br>(Econômica)<br>Aéreo<br>(Econômica)                  | a aquisições de Trec<br>Início do trabalho,<br>evento ou missão<br>26/03/2019 07:00<br><br>Tarifa de<br>Embarque | tho Único, Passagem Sim Sim Sim             | Requer<br>Cotação |
| Venhun                                | aquisições<br>cionar o traj<br>Nº da<br>Solicitação<br><br>TAR BILHETE<br>a<br>ção Tipo<br>na solicitação | de bilhete<br>eto separa<br>João<br>Pessoa<br>(PB)<br>Brasília<br>(DF)<br>Cida<br>encontrada. | Ida e Vo<br>damento<br>D<br>Brasília<br>Retorn<br>João Pi<br>des | olta, ambos<br>e para solic<br>estino<br>a (DF)<br>o para<br>essoa (PB)             | os trajetos devem s<br>itar cada bilhete.<br>Período<br>25/03/2019 - 28/03/<br>28/03/2019<br>Resumo das So<br>idor Compan | /2019<br>Diicitaçõ  | cionados. Para<br>Transporte<br>Aéreo<br>(Econômica)<br>Aéreo<br>(Econômica)                  | a aquisições de Trec<br>Início do trabalho,<br>evento ou missão<br>26/03/2019 07:00<br><br>Tarifa de<br>Embarque | tho Único, Passagem Sim Sim Sim             | Requer<br>Cotação |
| Para<br>selec                         | aquisições<br>cionar o traj<br>Nº da<br>Solicitação<br><br>TAR BILHETE<br>a<br>ção Tipo<br>na solicitação | de bilhete<br>eto separa<br>João<br>Pessoa<br>(PB)<br>Brasília<br>(DF)                        | Ida e Vo<br>damento<br>D<br>Brasília<br>Retorn<br>João Po        | olta, ambos<br>e para solic<br>estino<br>a (DF)<br>o para<br>essoa (PB)<br>Localiza | os trajetos devem s<br>itar cada bilhete.<br>Período<br>25/03/2019 - 28/03/<br>28/03/2019<br>Resumo das So<br>idor Compan | /2019<br>Dicitaçã   | cionados. Para<br>Transporte<br>Aéreo<br>(Econômica)<br>Aéreo<br>(Econômica)                  | a aquisições de Treco<br>Início do trabalho,<br>evento ou missão<br>26/03/2019 07:00<br>                         | ho Único,<br>Passage<br>Sim<br>Sim          |                   |

| Nome do Proposto:<br>JAISMARY GONZAGA BATISTA DE<br>OLIVEIRA | <i>Tipo de Proposto:</i><br>Convidado                     | Período da Viagem:<br>25/03/2019 a 28/03/2019 |                                 |  |
|--------------------------------------------------------------|-----------------------------------------------------------|-----------------------------------------------|---------------------------------|--|
| Motivo da Viagem:<br>Nacional - A Serviço                    | Viagem:<br>Nacional                                       | Posição da PCDP no Flux<br>Clique aqui        | ko:                             |  |
| Histórico:<br>Clique aqui                                    | Justificativas:<br>Clique aqui                            | <i>Bilhetes:</i><br>Clique aqui               | Encaminhamentos:<br>Clique aqui |  |
| <b>Viagem em Grupo:</b><br>Não                               | <i>Curso Ministrado por Escola de<br/>Governo:</i><br>Sim | Detalhes da PCDP:<br>Clique aqui              |                                 |  |

------

Descrição do Motivo da Viagem: Participação de curso de treinamento do SCDP.

| REAPROVEITAR BILHETES / VINCULAR A PCDP GRUPO |           |                  |                        |            |                      |           |     |     |
|-----------------------------------------------|-----------|------------------|------------------------|------------|----------------------|-----------|-----|-----|
| João Pessoa (PB) - Brasília (DF) - 25/03/2019 |           |                  |                        |            |                      |           |     |     |
| Trajetos rea                                  | proveitáv | eis não encontra | dos para este trecho   |            |                      |           |     |     |
|                                               |           |                  |                        |            |                      |           |     |     |
|                                               |           |                  |                        |            |                      |           |     |     |
| • NOVO BILHET                                 | TE CA     | NCELAR           |                        |            |                      |           |     |     |
| Agenciame                                     | nto       |                  |                        |            |                      |           |     |     |
| Compra Dir                                    | ota       | ia Retor<br>João | no para<br>Pessoa (PB) | 28/03/2019 | Aéreo<br>(Econômica) |           | Sim |     |
| Compra Di                                     | eta       |                  |                        |            |                      |           |     |     |
| SOLICITAR BILH                                | IETE      |                  |                        |            |                      |           |     |     |
|                                               |           |                  |                        |            |                      |           |     |     |
|                                               |           |                  |                        |            |                      |           |     |     |
| Resumo das Solicitações                       |           |                  |                        |            |                      |           |     |     |
|                                               |           |                  |                        |            |                      | Tarifa de |     | . ~ |

### SITUAÇÃO DA PESQUISA DE PREÇOS

| Nome Agência                    | \$<br>Cotado |
|---------------------------------|--------------|
| Nenhum registro foi encontrado. |              |

### Observações/Justificativa:

| DADOS DA SOLICITAÇÃO                                                                                                    |                                                                                                 |                                                                                                 |                                                                                                    |                                                                                   |
|----------------------------------------------------------------------------------------------------|-------------------------------------------------------------------------------------------------|-------------------------------------------------------------------------------------------------|----------------------------------------------------------------------------------------------------|-----------------------------------------------------------------------------------|
| Agência:*<br>selecione ▼                                                                                                    | <i>Tipo de Bilhete:</i><br>Bilhete Eletrônico                                                   | <i>Tipo de Solic</i><br>Novo Bilhete                                                            | itação:                                                                                                    |                                                                                   |
| MENOR TARIFA                                                                                                    |                                                                                                 | MAIOR TARIFA                                                                                    |                                                                                                    |                                                                                   |
| Companhia:*                                                                                                    | Tarifa (R\$):*                                                                                  | Companhia:*                                                                                     |                                                                                                    | Tarifa (R\$):*                                                                    |
| selecione                                                                                                    | ▼                                                                                               | selecione                                                                                       | Ŧ                                                                                                    |                                                                                   |
|                                                                                                    |                                                                                                 |                                                                                                 |                                                                                                    |                                                                                   |
| <i>Trajetos:</i><br>Origem                                                                                                    | Destino                                                                                         | Período                                                                                         | Transporte                                                                                                    | Início do trabalho,<br>evento ou missão                                           |
| Trajetos:<br>Origem<br>João Pessoa (PB)                                                                                                  | Destino<br>Brasília (DF)                                                                        | Período<br>25/03/2019 a 28/03/2019                                                              | Transporte<br>Aéreo (Econômica)                                                                                                    | Início do trabalho,<br>evento ou missão<br>26/03/2019 07:00                       |
| Trajetos:<br>Origem<br>João Pessoa (PB)<br>Nº do Voo:*                                                                                   | Destino<br>Brasília (DF)<br>Local de Embarque:                                                  | Período<br>25/03/2019 a 28/03/2019<br>Data de Saída:*                                           | Transporte<br>Aéreo (Econômica)<br>* <b>Hora de S</b> a                                                                                                    | Início do trabalho,<br>evento ou missão<br>26/03/2019 07:00                       |
| Trajetos:<br>Origem<br>João Pessoa (PB)<br>Nº do Voo:*                                                                                   | Destino<br>Brasília (DF)<br>Local de Embarque:                                                  | Período<br>25/03/2019 a 28/03/2019<br>Data de Saída:*<br>25/03/2019                             | Transporte<br>Aéreo (Econômica)<br>* Hora de Sa                                                                                                    | Início do trabalho,<br>evento ou missão<br>26/03/2019 07:00<br>hída:*             |
| Trajetos:<br>Origem<br>João Pessoa (PB)<br>Nº do Voo:*<br>Tarifa (R\$):*                                                                 | Destino Brasília (DF) Local de Embarque: Local de Desembarque:                                  | Período<br>25/03/2019 a 28/03/2019<br>Data de Saída:*<br>25/03/2019<br>Data de Chegad           | Transporte<br>Aéreo (Econômica)<br>Hora de Sa<br>da:* Hora de Ch                                                                                                    | Início do trabalho,<br>evento ou missão<br>26/03/2019 07:00<br>nída:*             |
| Trajetos: Origem João Pessoa (PB) Nº do Voo:* Tarifa (R\$):* Tarifa de Embarque (R\$):*                                                  | Destino Brasília (DF) Local de Embarque: Local de Desembarque: Empenho: 150054123452018NE000012 | Período 25/03/2019 a 28/03/2019 Data de Saída:* 25/03/2019 Data de Chegad 25/03/2019 25/03/2019 | Transporte<br>Aéreo (Econômica)<br>Hora de Sa<br>da:* Hora de Ch                                                                                                    | Início do trabalho,<br>evento ou missão<br>26/03/2019 07:00<br>nída:*             |
| Trajetos:  Origem João Pessoa (PB)  Nº do Voo:*  Tarifa (R\$):*  Tarifa de Embarque (R\$):*  RECURSOS PARA PASSAGEM  Projeto/Atividade:* | Destino Brasília (DF) Local de Embarque: Local de Desembarque: Empenho: 150054123452018NE000013 | Periodo 25/03/2019 a 28/03/2019 Data de Saída:* 25/03/2019 Data de Chegad 25/03/2019 2 eecido:* | Transporte         Aéreo (Econômica)         Hora de Sa         Image: Hora de Ch         Image: Hora de Ch         H | Início do trabalho,<br>evento ou missão<br>26/03/2019 07:00<br>nída:*<br>negada:* |

### Passagens

Para aquisições de bilhete Ida e Volta, ambos os trajetos devem ser selecionados. Para aquisições de Trecho Único, selecionar o trajeto separadamente para solicitar cada bilhete.

| Nº da<br>Solicitação | Origem                 | Destino                          | Período                 | Transporte           | Início do trabalho,<br>evento ou missão | Passagem | Requer<br>Cotação |
|----------------------|------------------------|----------------------------------|-------------------------|----------------------|-----------------------------------------|----------|-------------------|
| 1 🗸                  | João<br>Pessoa<br>(PB) | Brasília (DF)                    | 25/03/2019 - 28/03/2019 | Aéreo<br>(Econômica) | 26/03/2019 07:00                        | Sim      |                   |
| 2 🗸                  | Brasília<br>(DF)       | Retorno para<br>João Pessoa (PB) | 28/03/2019              | Aéreo<br>(Econômica) |                                         | Sim      |                   |

SOLICITAR BILHETE

| Nº da<br>Solicitação | Тіро      | Cidades                             | Localizador     | Companhia                   | Tarifa     | Tarifa de<br>Embarque | Situação   | Ação |
|----------------------|-----------|-------------------------------------|-----------------|-----------------------------|------------|-----------------------|------------|------|
| 1                    | ≯→        | João Pessoa (PB) →<br>Brasília (DF) | AG              | GOL                         | R\$ 645,00 | R\$ 29,49             | Solicitada |      |
| lustificativas       | pendentes | de preenchimento. Preenc            | her Justificati | vas >>                      |            |                       |            |      |
| 2                    | ≯→        | Brasília (DF) → João<br>Pessoa (PB) | <br><b>A</b> G  | LATAM<br>AIRLINES<br>BRASIL | R\$ 670,00 | R\$ 20,49             | Solicitada |      |

### SITUAÇÃO DA PESQUISA DE PREÇOS

|      | Nome Agência                | \$<br>Cotado |
|------|-----------------------------|--------------|
| Nenh | um registro foi encontrado. |              |

selecionar o trajeto separadamente para solicitar cada bilhete.

### Justificativas

Entre com a justificativa para Reserva com tarifa maior que a menor tarifa disponível:\*

Entre com a justificativa para reserva com datas de origem e destino diferentes:\*

Entre com a justificativa para Reserva com embarque ou desembarque fora do período entre 07:00 e 21:00hs:\*

CONFIRMAR

CANCELAR

### SITUAÇÃO DA PESQUISA DE PREÇOS

 Nome Agência
 Cotado

 Nenhum registro foi encontrado.

|      | Documento        | Documento      | Usuario | Inclusão            | Observações | Valido? | na<br>Agência? | Copiavel? |
|------|------------------|----------------|---------|---------------------|-------------|---------|----------------|-----------|
|      | solicitação      | Outros         |         | 18/02/2019<br>10:21 |             | Sim     | Não            | Não       |
|      | Oficio CPGP      | Outros         |         | 18/02/2019<br>10:22 |             | Sim     | Não            | Não       |
|      | Oficio FORGEP    | Outros         |         | 18/02/2019<br>10:23 |             | Sim     | Não            | Não       |
|      | cotação passagem | Outros         |         | 19/02/2019<br>16:07 |             | Sim     | Não            | Não       |
|      | cotação passagem | Outros         |         | 19/02/2019<br>16:07 |             | Sim     | Não            | Não       |
| VISU | ALIZAR DESANEXAR | MUDAR SITUAÇÃO | ·       |                     | -           | ·       |                |           |

Selecione abaixo um arquivo para anexar. Informe o nome do documento e o tipo de documento (panfleto, bilhete, cronograma). Extensões permitidas: .PNG, .GIF, .JPG, .JPEG, .TXT, .DOC, .XLS, .PDF, .ODS, .ODT, .RTF, .HTM, .HTML, .EML, .TIF, .MSG, .OFT, .DOCX, .XLSX. Tamanho máximo permitido por arquivo: 2.00 MB

| Nome do Documento: | Tipo do Documento: |
|--------------------|--------------------|
|                    | selecione          |

🗌 Visível na agência

Este anexo pode ser copiado para outras PCDPs?

Arquivo para anexar:

Escolher arquivo Nenhum arquivo selecionado

Observações:

| Prazo de Expiração: 23/02/2019 as 08:02 |  |
|-----------------------------------------|--|
| ANEXAR VOLTAR                           |  |
|                                         |  |

•

PRODUTO SERPRO